## บทที่ 4

## ผลการดำเนินงาน

## 4.1 ผลการดำเนินงาน

จากการพัฒนาระบบสารสนเทศเพื่อการบริหารจัดการข้อมูลใบอนุญาตประกอบ กิจการ เทศบาลเมืองเขลางค์นคร จังหวัดลำปาง มีวัตถุประสงค์เพื่อพัฒนาระบบสารสนเทศ เพื่อการบริหารจัดการข้อมูลใบอนุญาตประกอบกิจการ เทศบาลเมืองเขลางค์นคร จังหวัด ลำปาง โดยการนำเทคโนโลยีสารสนเทศเข้ามาช่วยสนับสนุนการทำงานให้เกิดความคล่องตัว สามารถทำงานได้อย่างมีประสิทธิภาพมากขึ้น และสามารถนำข้อมูลสารสนเทศที่ได้ไปใช้ ประโยชน์ต่อไปในอนาคตได้ โดยผู้จัดทำระบบได้ทำการวิเคราะห์ ออกแบบฐานข้อมูลและ พัฒนาระบบตามวัตถุประสงค์ที่ได้กำหนดไว้จนสำเร็จลุล่วงตามเป้าหมาย โดยมีรูปแบบการ ทำงานของแต่ละระดับดังนี้

ผู้ดูแลระบบ สามารถเข้าสู่ระบบโดยชื่อผู้ใช้และรหัสผ่าน จัดการข้อมูลผู้ใช้ และกำหนด สิทธิ์การใช้งานของผู้ใช้

ผู้บริหาร สามารถเข้าสู่ระบบโดยชื่อผู้ใช้และรหัสผ่าน เรียกดูรายงานใบอนุญาต ประกอบกิจการได้ตามวันที่ เดือน ปี ที่หมดอายุ ดูรายงานสรุปการจ่ายค่าธรรมเนียมการออก ใบอนุญาตประกอบกิจการ รายงานการขอรับใบอนุญาตประกอบกิจการ รายงานการสำรวจ สถานประกอบการ และพิมพ์รายงานใบอนุญาตประกอบกิจการ พิมพ์รายงานการขอรับ ใบอนุญาตประกอบกิจการ พิมพ์รายงานการสำรวจสถานประกอบการ

หัวหน้ากองสาธารณสุขและสิ่งแวดล้อม สามารถเข้าสู่ระบบโดยชื่อผู้ใช้และรหัสผ่าน จัดการคำขอรับใบอนุญาตประกอบกิจการ จัดการข้อมูลสำรวจสถานประกอบการ พิมพ์ รายงานการสำรวจสถานประกอบการ จัดการข้อมูลเจ้าของสถานประกอบการ จัดการข้อมูล สถานประกอบการ จัดการข้อมูลประเภทสถานประกอบการ จัดการข้อมูลค่าธรรมเนียมการ ออกใบอนุญาตประกอบกิจการ จัดการข้อมูลใบอนุญาตประกอบกิจการ เรียกดูรายงาน ใบอนุญาตประกอบกิจการได้ตามวันที่ เดือน ปี ที่หมดอายุ ดูสรุปการจ่ายค่าธรรมเนียมการ ออกใบอนุญาตประกอบกิจการ และพิมพ์รายงานใบอนุญาตประกอบกิจการ

เจ้าหน้าที่รับคำขอรับใบอนุญาตประกอบกิจการ สามารถเข้าสู่ระบบโดยชื่อผู้ใช้และ รหัสผ่าน จัดการคำขอรับใบอนุญาตประกอบกิจการ จัดการข้อมูลเจ้าของสถานประกอบการ จัดการข้อมูลสถานประกอบการ เรียกดูข้อมูลการสำรวจสถานประกอบการ จัดการข้อมูล ใบอนุญาตประกอบกิจการ เรียกดูรายงานใบอนุญาตประกอบกิจการได้ เจ้าหน้าที่สำรวจสถานประกอบการ สามารถเข้าสู่ระบบโดยชื่อผู้ใช้และรหัสผ่าน จัดการข้อมูลสำรวจสถานประกอบการ จัดการข้อมูลเจ้าของสถานประกอบการ จัดการข้อมูล สถานประกอบการ เรียกดูรายงานใบอนุญาตประกอบกิจการได้

| <ul> <li>แข้าสู่ระบบ</li> <li>≜ dog3</li> <li>head</li> <li>siteiu</li> <li>…</li> <li>เข้าสู่ระบบ</li> </ul> |                                                                                                   |  |
|----------------------------------------------------------------------------------------------------|---------------------------------------------------------------------------------------------------|--|
| ເບົາສູ່ຣະບບ                                                                                                   | <ul> <li>แข้าสู่ระบบ</li> <li><sup>boqt0</sup></li> <li>head</li> <li>sitabu</li> <li></li> </ul> |  |
|                                                                                                    | ເບົາສູ່ຣະນບ                                                                                       |  |

**ภาพที่ 4.1** แสดงหน้าเข้าสู่ระบบ

จากภาพที่ 4.1 แสดงหน้าเข้าสู่ระบบ ผู้ใช้งานระบบสามารถกรอกชื่อผู้ใช้ (username) และรหัสผ่าน (password) เพื่อเข้าใช้งานระบบ

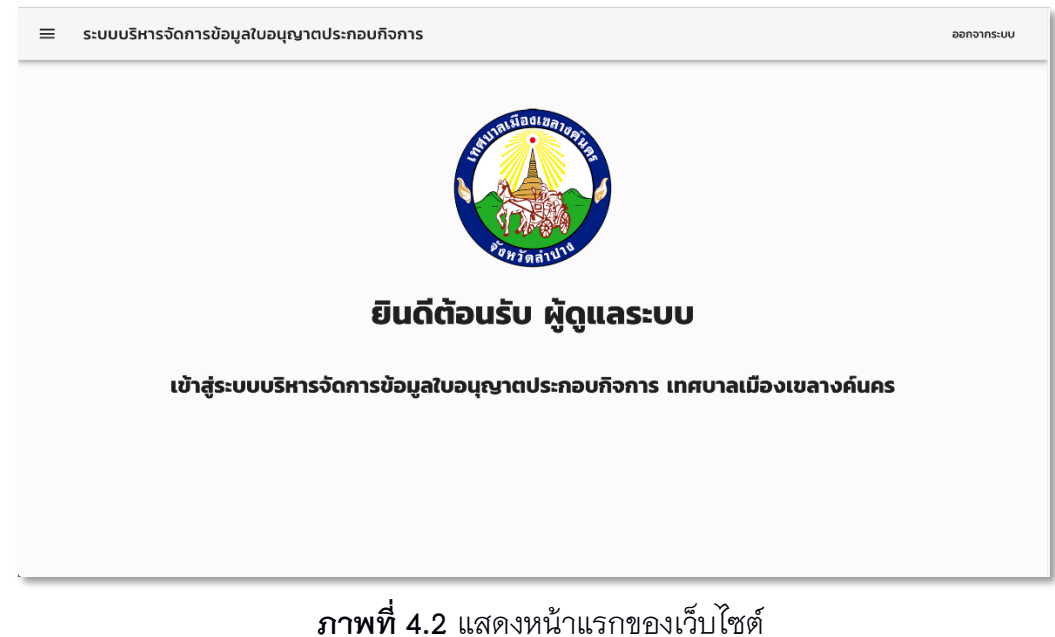

จากภาพที่ 4.2 แสดงหน้าแรกของเว็บไซต์ สำหรับผู้ดูแลระบบ

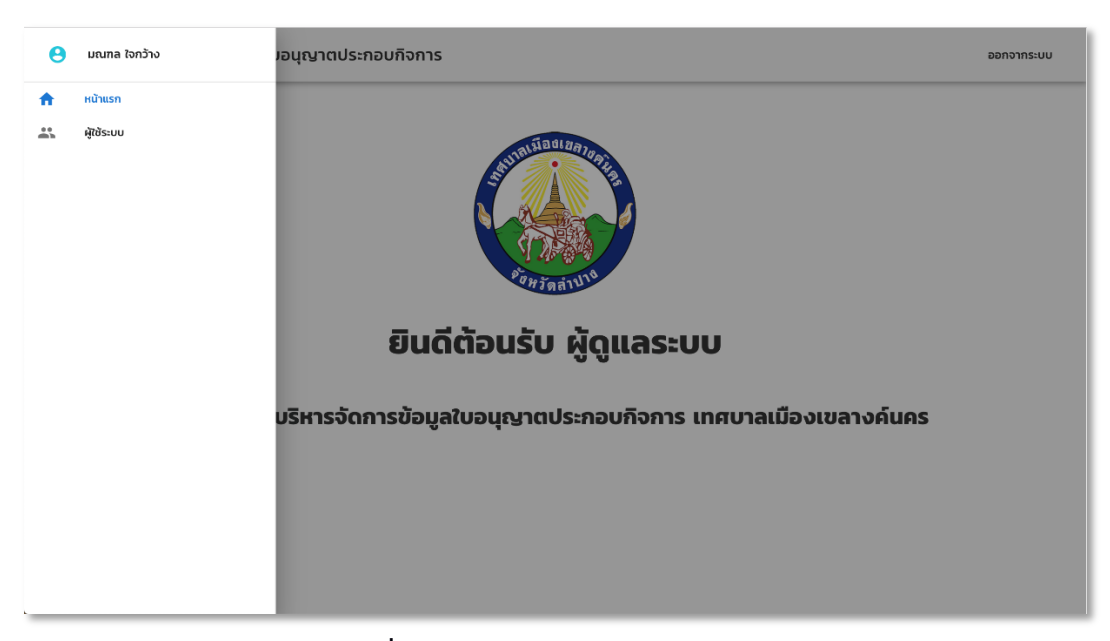

**ภาพที่ 4.3** แสดงรายการเมนูของเว็บไซต์ จากภาพที่ 4.3 แสดงรายการเมนูของเว็บไซต์ สำหรับผู้ดูแลระบบ

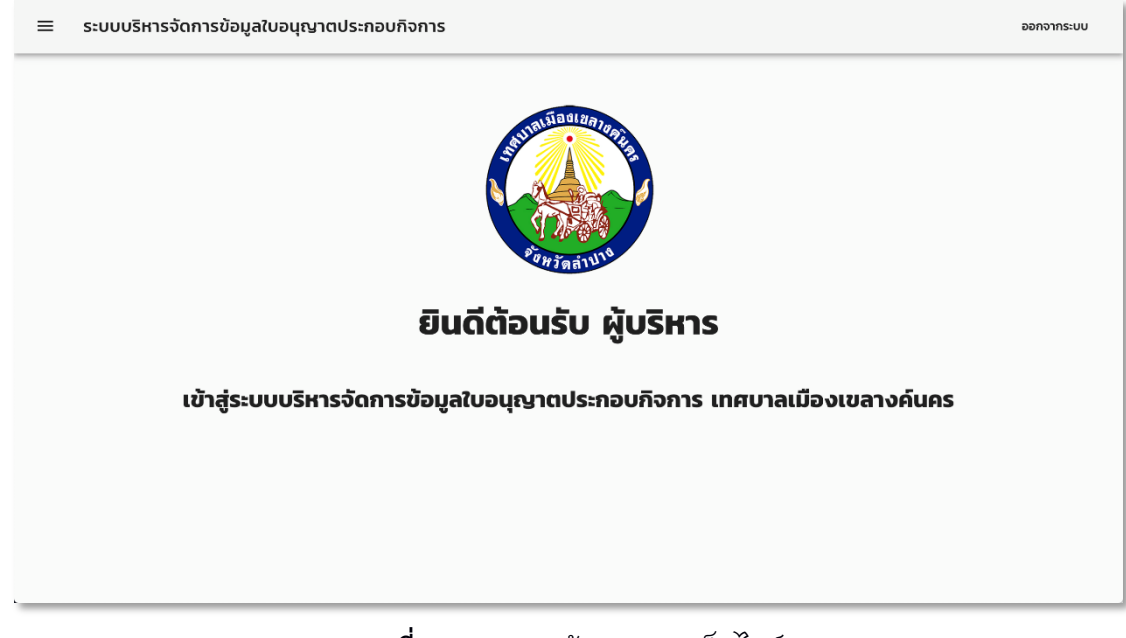

**ภาพที่ 4.4** แสดงหน้าแรกของเว็บไซต์

จากภาพที่ 4.4 แสดงหน้าแรกของเว็บไซต์ สำหรับหัวหน้ากองสาธารณสุขและ

สิ่งแวดล้อม

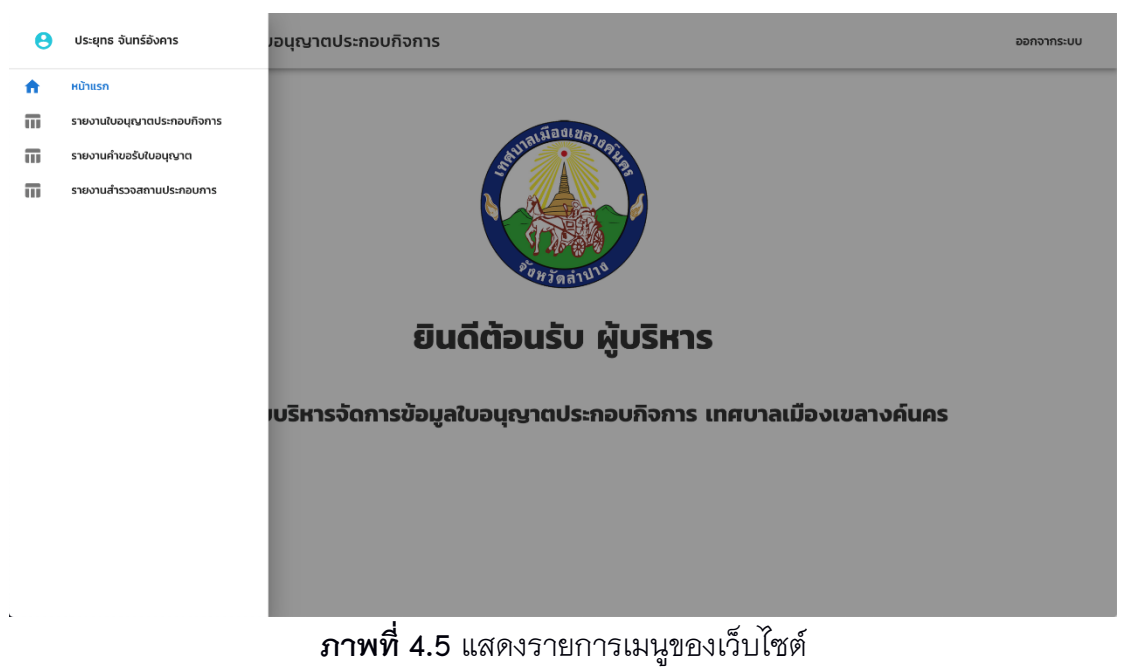

จากภาพที่ 4.5 แสดงรายการเมนูของเว็บไซต์ สำหรับผู้บริหาร

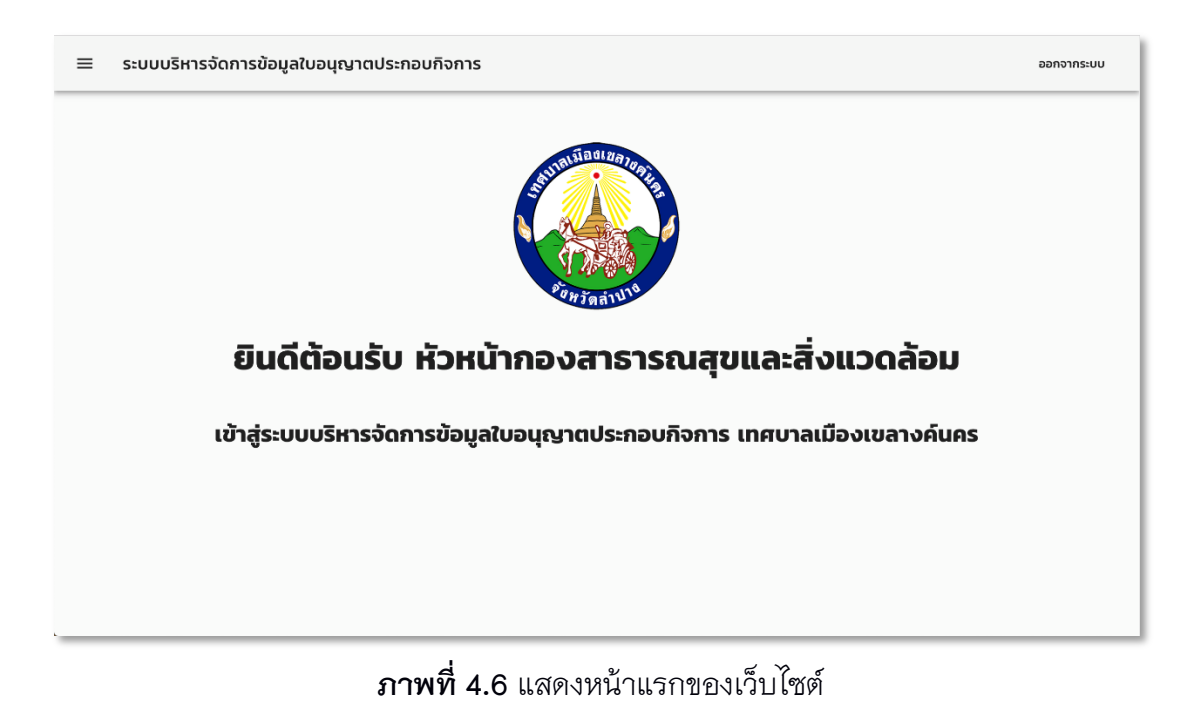

จากภาพที่ 4.6 แสดงหน้าแรกของเว็บไซต์ สำหรับหัวหน้ากองสาธารณสุขและ สิ่งแวดล้อม

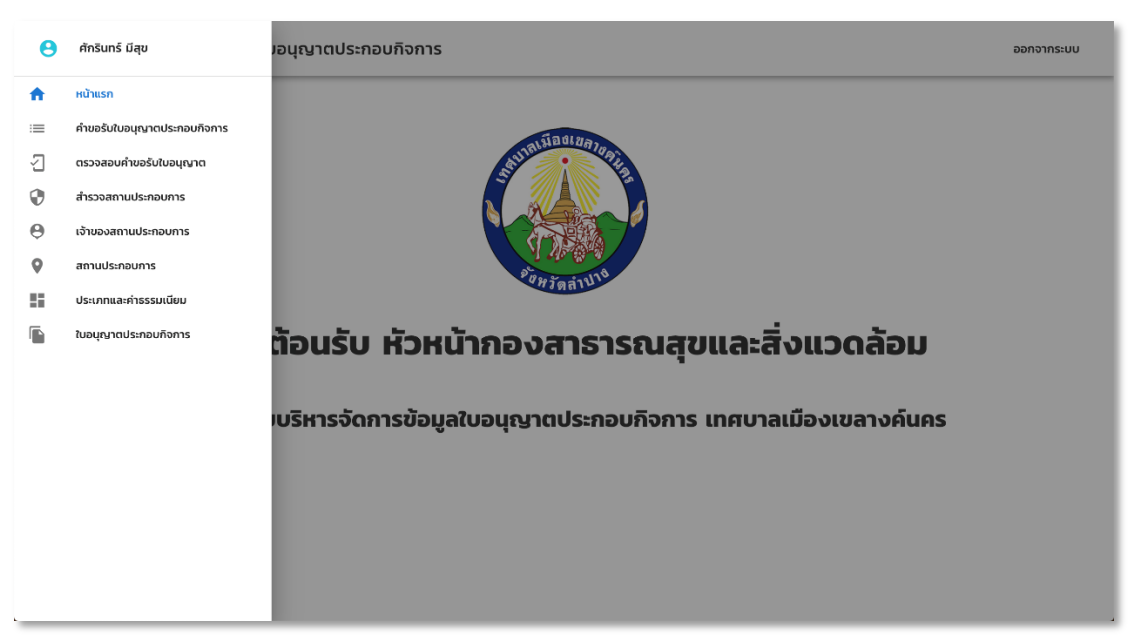

**ภาพที่ 4.7** แสดงรายการเมนูของเว็บไซต์

จากภาพที่ 4.7 แสดงรายการเมนูของเว็บไซต์ สำหรับหัวหน้ากองสาธารสุขและ สิ่งแวดล้อม

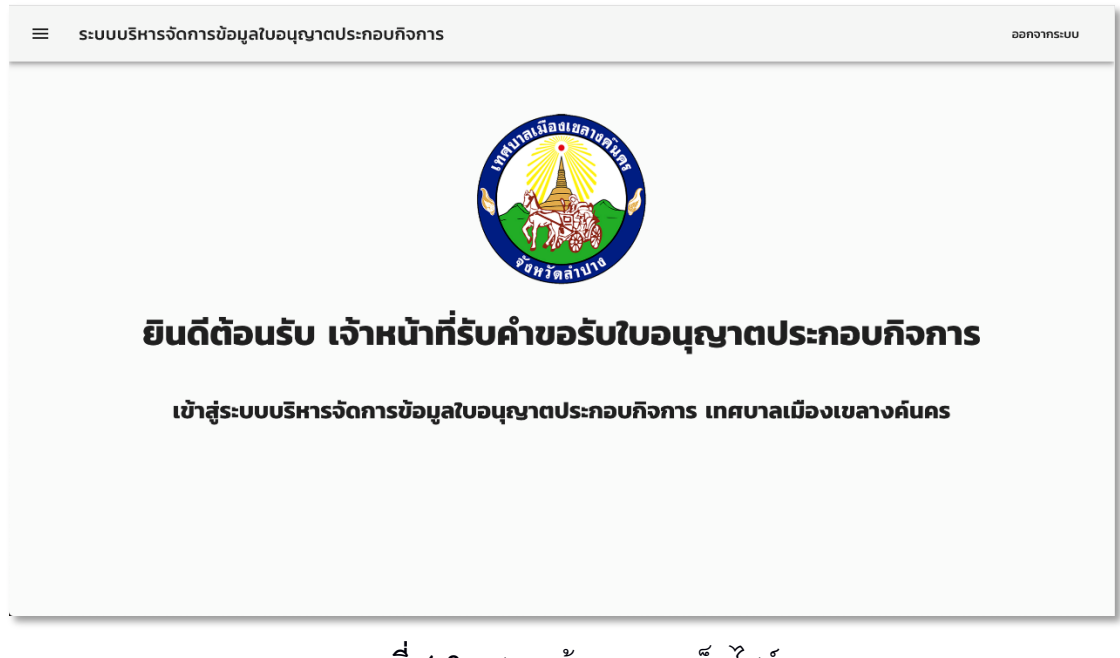

**ภาพที่ 4.8** แสดงหน้าแรกของเว็บไซต์

จากภาพที่ 4.8 แสดงหน้าแรกของเว็บไซต์ สำหรับเจ้าหน้าที่รับคำขอรับใบอนุญาต ประกอบกิจการ

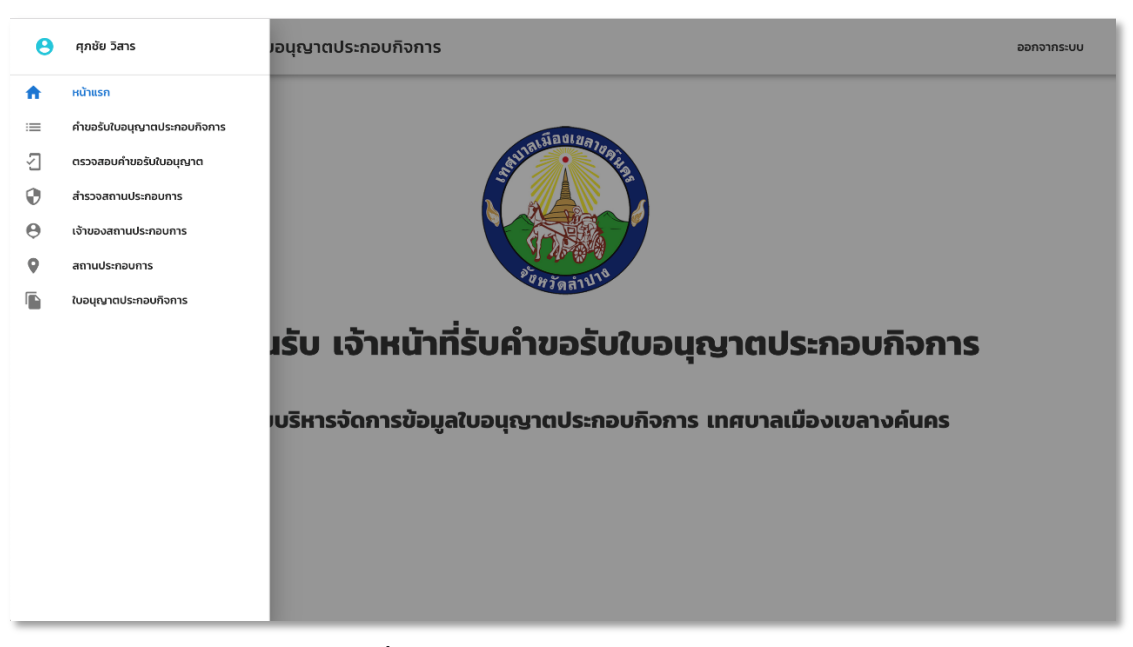

**ภาพที่ 4.9** แสดงรายการเมนูของเว็บไซต์

จากภาพที่ 4.9 แสดงรายการเมนูของเว็บไซต์ สำหรับเจ้าหน้าที่รับคำขอรับใบอนุญาต ประกอบกิจการ

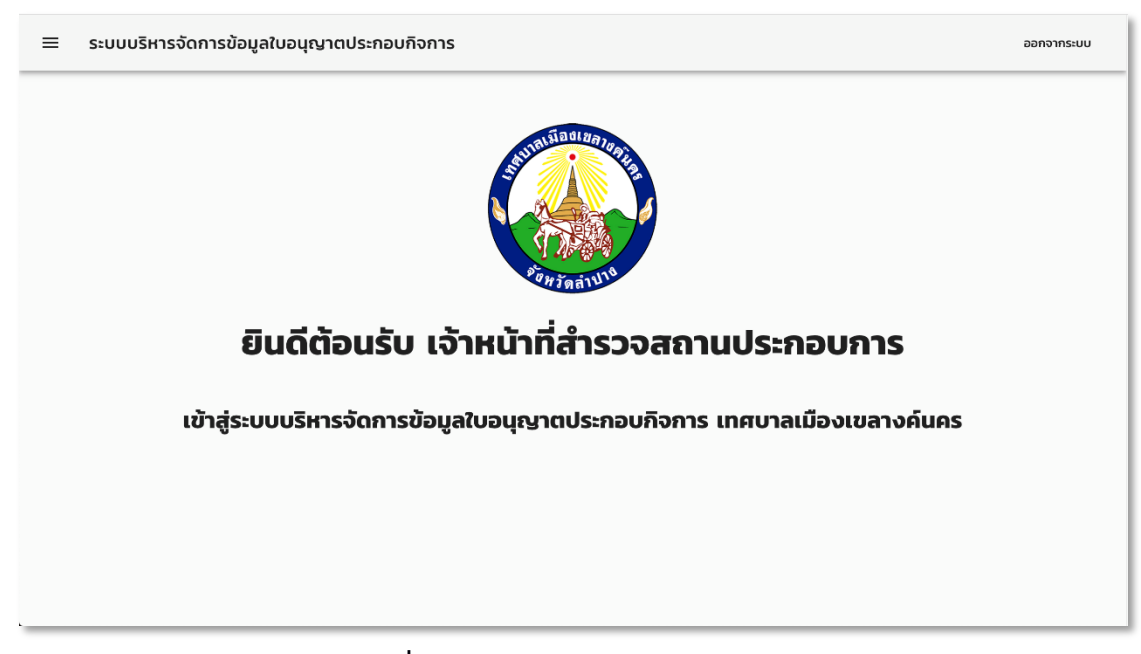

**ภาพที่ 4.10** แสดงหน้าแรกของเว็บไซต์ จากภาพที่ 4.10 แสดงหน้าแรกของเว็บไซต์ สำหรับเจ้าหน้าสำรวจสถานประกอบการ

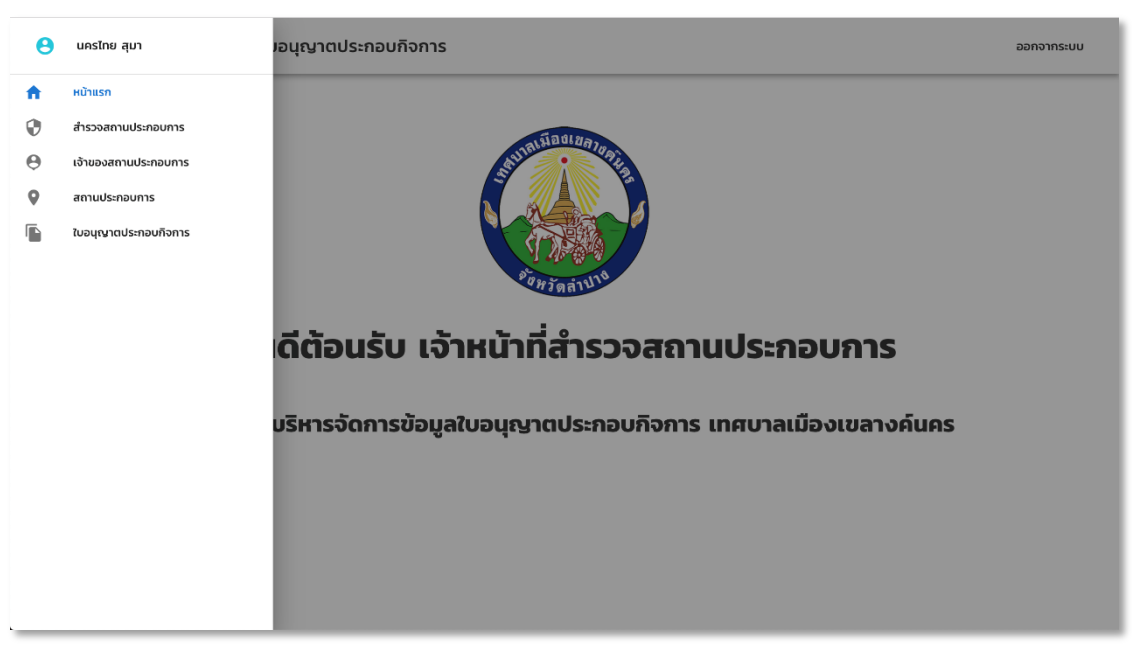

**ภาพที่ 4.11** แสดงรายการเมนูของเว็บไซต์

จากภาพที่ 4.11 แสดงรายการเมนูของเว็บไซต์ สำหรับเจ้าหน้าที่สำรวจสถาน

ประกอบการ

| ≡ ระบบบริหารจั         | ัดการข้อมูลใบอนุญาตประก | อบกิจการ               |                                                 | ออกจากระบบ   |
|------------------------|-------------------------|------------------------|-------------------------------------------------|--------------|
|                        |                         | เพิ่มข้อมูลเ           | ີ່ງໃຫ້ຮະບບ                                      |              |
| ผู้ใช้งานระบบ          |                         | Search                 |                                                 | ٩            |
| <b>↑ รหัสผู้ใช้งาน</b> | ชื่อ                    | สกุล                   | สถานะการใช้งาน                                  | จัดการข้อมูล |
| 1                      | มณฑล                    | ใจกว้าง                | ຜູ້ດູແລ <b>ະ</b> ະບບ                            | / =          |
| 2                      | admin                   | admin                  | ສູ້ດູແລ <b>ະ</b> ະບບ                            | / =          |
| 3                      | ศักรินทร์               | มีสุข                  | หัวหน้ากองสาธารณสุขและสิ่งแวดล้อม               | / =          |
| 4                      | ชื่อเจ้าหน้าที่รับคำขอ  | สทุลเจ้าหน้าที่รับคำขอ | เจ้าหน้าที่รับคำขอรับ / ต่อใบอนุญาตประกอบกิจการ | / =          |
| 5                      | ชื่อเจ้าหน้าที่สำรวจ    | สกุลเจ้าหน้าที่สำรวจ   | เจ้าหน้าที่สำรวจสถานประกอบการ                   | / =          |
|                        |                         |                        | Rows per page: 5 💌 1-5                          | of 7 < >     |
|                        |                         |                        |                                                 |              |
|                        |                         |                        |                                                 |              |

**ภาพที่ 4.12** แสดงหน้าจัดการผู้ใช้งานระบบ

จากภาพที่ 4.12 แสดงหน้าจัดการผู้ใช้งานระบบ สำหรับผู้ดูแลระบบจัดการข้อมูล ผู้ใช้งานระบบ และจัดการสิทธิ์การเข้าใช้งานระบบ

| = | ระบบบริหารจัดก         | ารข้อมูลใบอนุญาตประกอบกิจการ |                            |            | ออกจากระบบ   |
|---|------------------------|------------------------------|----------------------------|------------|--------------|
|   |                        |                              | เพิ่มข้อมูลผู้ใช้ระบบ      |            |              |
|   | ผู้ใช้งานระบบ          | ເพີ່ມข้อมูลผู้ใช้ระบบ        |                            |            | Q            |
|   | <b>↑ รหัสผู้ใช้งาน</b> | สถานะการเข้าใช้งาน           | <ul><li>คำนำหน้า</li></ul> |            | จัดการข้อมูล |
|   | 1                      |                              |                            |            | 1            |
|   | 2                      | ชื่อ                         | สกุล                       |            | / =          |
|   | 3                      | lisername                    | Password                   |            | 1            |
|   | 4                      |                              |                            |            | 1            |
|   | 5                      |                              |                            |            | / =          |
|   |                        |                              |                            | CLOSE SAVE | £7 < >       |
|   |                        |                              |                            |            |              |
|   |                        |                              |                            |            |              |
|   |                        |                              |                            |            |              |

**ภาพที่ 4.13** แสดงหน้าเพิ่มข้อมูลผู้ใช้งานระบบ

จากภาพที่ 4.13 แสดงหน้าเพิ่มข้อมูลผู้ใช้งานระบบ สำหรับผู้ดูแลระบบเพิ่มข้อมูล ผู้ใช้งานระบบ

|                 |                                                         | เพิ่มข้อมูลผู้ใช้ระบบ      |              |              |
|-----------------|---------------------------------------------------------|----------------------------|--------------|--------------|
| ผู้ใช้งานระบบ   | แก้ไขข้อมูลผู้ใช้ระบบ                                   |                            |              | م            |
| ↑ รหัสผู้ใช้งาน | สถานะการเข้าใช้งาน<br>ห้วหน้ากองสาธารณสุขและสิ่งแวดล้อม | คำเก้าหบ้า<br>▼ นาย        | •            | จัดการข้อมูล |
| 8               | ช่อ<br>นันทวัตร                                         | <sub>สกุล</sub><br>เทพแก้ว |              | ✔ ■          |
|                 | Username<br><b>bick</b>                                 | Password<br>1234           |              |              |
|                 |                                                         |                            |              |              |
|                 |                                                         |                            | ยกเล็ก บันทึ |              |
|                 |                                                         |                            |              |              |

**ภาพที่ 4.14** แสดงหน้าแก้ไขข้อมูลผู้ใช้งานระบบ

จากภาพที่ 4.14 แสดงหน้าแก้ไขข้อมูลผู้ใช้งานระบบ สำหรับผู้ดูแลระบบแก้ไขข้อมูล ผู้ใช้งานระบบ

|                 |                   | เพิ่มข้อมูลค่      | ำร้องขอรับใบอนุญาตประก | อบกิจการ       |                    |              |
|-----------------|-------------------|--------------------|------------------------|----------------|--------------------|--------------|
| คำขอรับใบอนุญาต | าประกอบกิจการ     |                    | Search                 |                |                    | Q            |
| เลขที่คำขอ      | ชื่อสถานประกอบการ | ผู้ชื่นค่าขอ       | เบอร์โทรศัพท์          | วันที่ทำรายการ | เจ้าหน้าที่รับคำขอ | จัดการข้อมูล |
| n8/2562         | อรกัญญาอาหารเหนือ | อรกัญญา วงศ์รัทไทย | 082-3883947            | 22-05-2562     | ศักรินทร์ มีสุข    | 0 🕗          |
| n7/2562         | มีนมะพร้าวส่งออก  | อรกัญญา วงศ์รักไทย | 082-3883947            | 22-05-2562     | ศักรินทร์ มีสุข    | 0 🕗          |
| n6/2562         | ภักดีจำกัด        | ภักดี สุขเกษม      | 082-3435894            | 22-05-2562     | ศักรินทร์ มีสุข    | 0 🕗          |
| n5/2562         | รสดีธีรภพ         | ธีรภพ แสงศรี       | 084-5234523            | 21-05-2562     | ศุภชัย วิสาร       | 0 🕗          |
| n4/2562         | รสดีธีรภพ         | ธีรภพ แสงศรี       | 084-5234523            | 21-05-2562     | ศุภชัย วิสาร       | 0 🕗          |
|                 |                   |                    |                        | Rows           | per page: 5 🔻      | 1-5 of 8 < > |

ภาพที่ 4.15 แสดงหน้าจัดการคำขอรับใบอนุญาตประกอบกิจการ จากภาพที่ 4.15 แสดงหน้าจัดการคำขอรับใบอนุญาตประกอบกิจการ สำหรับ เจ้าหน้าที่รับคำขอรับใบอนุญาตประกอบกิจการ และหัวหน้ากองสาธารณสุขและสิ่งแวคล้อม จัดการคำขอรับใบอนุญาตประกอบกิจการ

| ระบบบริหารจ่     | วัดการข้อมูลใบอนุญาต | าประกอบกิจการ         |                             |            |                    | ออกจากระบบ   |
|------------------|----------------------|-----------------------|-----------------------------|------------|--------------------|--------------|
|                  |                      | ເພັ່ມບັ               | อมูลคำร้องขอรับใบอนุญาตประก | อบกิจการ   |                    |              |
| คำขอรับ / ต่อใบอ | นุญาตประกอบกิจการ    |                       | Search                      |            | _                  | ٩            |
| เลขที่คำขอ       | ชื่อสถานประกอบการ    |                       |                             |            | เจ้าหน้าที่รับคำขอ | จัดการข้อมูล |
| n7/2562          | มีนมะพร้าวส่งออก     | z                     | (!)                         |            | ศักรินทร์ มีสุข    | 0 🕗          |
| n6/2562          | ກັກດີຈຳກັດ           |                       | ลบข้อมูล                    |            | ศักรินทร์ มีสุข    | 0 🕗          |
| n5/2562          | รสดีธีรภพ            |                       | คุณต้องการลบข้อมูลหรือไม่   | ?          | ศุภชัย วิสาร       | 0            |
| n4/2562          | รสดีธีรภพ            |                       | ตกลง ยกเลิก                 |            | ศุภชัย วิสาร       | 0            |
| n3/2562          | เทวันยางรถ           | เทวันรัต ศิริไพรวัลย์ | 0835874747                  | 20-05-2562 | ศักรินทร์ มีสุข    | 0            |
|                  |                      |                       |                             | Row        | s per page: 5 💌    | 1-5 of 7 < > |
|                  |                      |                       |                             |            |                    |              |
|                  |                      |                       |                             |            |                    |              |

**ภาพที่ 4.16** แสดงหน้าลบคำขอรับใบอนุญาตประกอบกิจการ

จากภาพที่ 4.16 แสดงหน้าลบคำขอรับใบอนุญาตประกอบกิจการ สำหรับเจ้าหน้าที่ รับคำขอรับใบอนุญาตประกอบกิจการ และหัวหน้ากองสาธารณสุขและสิ่งแวดล้อม

| ระบบบริหารจัด | การข้อมูลใบอนุญาตประกอบกิจ              | งการ                |                                      | ออกจากระบ                              |
|---------------|-----------------------------------------|---------------------|--------------------------------------|----------------------------------------|
|               | เพิ่มข้อมูลคำร้องขอรับใบอนุญาตประกอเ    | มกิจการ             |                                      |                                        |
|               | เลขที่กำขอ*<br>เลขที่คำขอล่าสุด ก8/2562 | XX                  |                                      |                                        |
|               | เลขที่บัตรประจำตัวประชาชน*              | ขอมูลผูบ            | ระกอบการ                             |                                        |
|               | คำนำหน้า*                               | ▼ ชื่อ*             | นามสกุล*                             |                                        |
|               | อาย*                                    |                     | สัณชาติ*                             |                                        |
|               |                                         |                     |                                      |                                        |
|               |                                         |                     |                                      |                                        |
|               | บ้านเลขที่*<br>                         |                     | <br>                                 |                                        |
|               | ชอย<br>                                 | ถมน                 | หมู่บ้าน                             |                                        |
|               | จังหวัด*                                | <ul> <li></li></ul> | ิ                                    | <u> </u>                               |
|               | ประเภทสถานประกอบการ*                    | ข้อมูลสถาเ          | <b>⊥ประกอบการ</b><br>→ ค่าธรรมเนียม* | บาท                                    |
|               | ชนิดสถานประกอบการ*                      |                     |                                      | •••••••••••••••••••••••••••••••••••••• |
|               | ชื่อสถานประกอบการ*                      |                     | ขนาดพื้นที่ (ตารางเมตร)<br>          |                                        |
|               | ขนาดเครื่องจักร (แรงม้า)                |                     | จำนวนพนักงาน (คน)                    |                                        |
|               | 🤠 วันที่ก่อตั้งกิจการ                   | บ้านเลขที่*         | หมู่ที่                              |                                        |
|               | ชอย                                     | ถนน                 | หมู่บ้าน                             |                                        |
|               | จังหวัด*                                | ∗ อำเภอ*            | ∗ ตำบล*                              | <b></b>                                |
|               | เบอร์โทรศัพท์                           |                     | รายละเอียดเพิ่มเติม                  |                                        |
|               | Choose Files No file chosen             |                     |                                      | เลือกไฟล์                              |
|               |                                         |                     |                                      |                                        |
|               |                                         |                     |                                      | มกเลิก บันที่ก                         |
|               |                                         |                     |                                      |                                        |

**ภาพที่ 4.17** แสดงหน้าเพิ่มคำขอรับใบอนุญาตประกอบกิจการ จากภาพที่ 4.17 แสดงหน้าเพิ่มคำขอรับใบอนุญาตประกอบกิจการ สำหรับเจ้าหน้าที่ รับคำขอรับใบอนุญาตประกอบกิจการ และหัวหน้ากองสาธารณสุขและสิ่งแวดล้อม

| the second second second second second second second second second second second second second second second se |                                                                          |                                         |                                         |                |
|----------------------------------------------------------------------------------------------------|--------------------------------------------------------------------------|-----------------------------------------|-----------------------------------------|----------------|
| แก้ไขข้อมูลค่าร้องขอรับใบอ                                                                                      | นุญาตประกอบกิจการ                                                        |                                         |                                         |                |
| างเพื่อริงารร                                                                                                   |                                                                          |                                         |                                         |                |
| ก8/2562                                                                                                    |                                                                          |                                         |                                         |                |
| สถานประกอบการ                                                                                                   |                                                                          | วันที่ทำรายการ                          |                                         |                |
| อรกัญญาอาหารเหนือ                                                                                               | )                                                                        | ▼ 22/05/2562                            |                                         |                |
| คำนำหน้า*<br>นางสาว                                                                                             | ชื่อผู้ยื่นคำขอ*<br><b>&gt; อรกัญญา</b>                                  |                                         | นามสกุล*<br>วงศ์รักไทย                  |                |
|                                                                                                    |                                                                          |                                         |                                         |                |
| פזפ*<br>23                                                                                                    | สัญชาติ*<br><b>ไทย</b>                                                   |                                         | เบอร์โทรศัพท์*<br>082-3883947           |                |
|                                                                                                    |                                                                          |                                         |                                         |                |
| ວັເມລ໌<br>meen@gmail.com                                                                                        |                                                                          | รายละเอียดเพิ่มเติม<br>เลี้ยงไก่ 10 ตัว |                                         |                |
|                                                                                                    |                                                                          |                                         |                                         |                |
| 48                                                                                                    | 3                                                                        | โทกหัวช้างชอย 7                         | ลำปางแม่ทะ                              |                |
| ວັນຫວັດ*                                                                                                    | อำเภอ*                                                                   |                                         | ตำแล*                                   |                |
| oonoci                                                                                                    | - · · · · · ·                                                            |                                         | crioci                                  |                |
| ลำปาง                                                                                                    | <ul><li>∗ เมืองลำปาง</li></ul>                                           | *                                       | พระบาท                                  | •              |
| ลำปาง<br>Choose Files No file                                                                                   | ✓ เมืองลำปาง                                                             |                                         | พระบาท                                  | •              |
| ลำปาง<br>Choose Files No file                                                                                   | ✓ เมืองสำปาง                                                             | •                                       | ws:unn                                  | •              |
| ຄຳປານ<br>Choose Files No file                                                                                   |                                                                          | •                                       | พระบาท                                  |                |
| ล้ำปาง<br>Choose Files No file                                                                                  | ► เมืองสำปาง                                                             |                                         | พระบาท                                  | •<br>เลือกไฟล์ |
| ล้ำปาง<br>Choose Files No file                                                                                  | เมืองสำปาง<br>chosen                                                     | •                                       | wsะบาท                                  | •<br>เลือกไฟล์ |
| ล้ำปาง<br>Choose Files No file                                                                                  | เมืองสำปาง<br>chosen                                                     |                                         | wsะบาท                                  | •<br>เลือกไฟล์ |
| ล้ำปาง<br>Choose Files No file                                                                                  | <ul> <li>เมืองสำปาง</li> <li>chosen</li> </ul>                           |                                         | ws:unn                                  | *<br>IåontWá   |
| สำปาง<br>Choose Files No file                                                                                   | <ul> <li>เมืองสำปาง</li> </ul>                                           |                                         | ws:un                                   | •<br>เลือกไฟล์ |
| สำปาง<br>Choose Files No file<br>Wáเติม                                                                         | <ul> <li>เมืองสำปาง</li> <li>chosen</li> <li>chosen</li> </ul>           |                                         | שיישיישיישיישיישיישיישיישיישיישיישיישיי | *<br>IåontWá   |
| สำปาง<br>Choose Files No file<br>Wáเดิม<br>Twáicău<br>PDF PI<br>nะเบียบบ้าน,pdf บัตรปยะ                         | <ul> <li>เมืองสำปาง</li> <li>chosen</li> <li>ppgdf</li> </ul>            |                                         | ws:un                                   | •<br>LãontWá   |
| สำปาง<br>Choose Files No file<br>Wล์เดิม<br>Wล์เดิม<br>PDF PI<br>nะเบียนบ้าน.pdf บัตรปยะ                        | <ul> <li>เมืองสำปาง</li> <li>chosen</li> <li>DF</li> <li>tadf</li> </ul> |                                         | ws:unn                                  | •<br>Iāonīwā   |

**ภาพที่ 4.18** แสดงหน้าแก้ไขคำขอรับใบอนุญาตประกอบกิจการ จากภาพที่ 4.18 แสดงหน้าแก้ไขคำขอรับใบอนุญาตประกอบกิจการ สำหรับเจ้าหน้าที่ รับคำขอรับใบอนุญาตประกอบกิจการ และหัวหน้ากองสาธารณสุขและสิ่งแวดล้อม

| ตรวจค่ำขอรับใบอนุญาตประ | กอบกิจการ         | Search                |                       | Q            |
|-------------------------|-------------------|-----------------------|-----------------------|--------------|
| เลขที่คำขอ              | ชื่อสถานประกอบการ | วันที่นัดรับรับอยุญาต | สถานะการดำเนินการ     | จัดการข้อมูล |
| n7/2562                 | มีนมะพร้าวส่งออก  | รอตรวจสอบ             | รอตรวจสอนก้าขอ        | 0            |
| n6/2562                 | ກຳຄວິຈຳກັດ        | รอตรวจสอบ             | รอตรวจสอบทำขอ         | 0            |
| n5/2562                 | รสดีธีรภพ         | รอตรวจสอบ             | เอกสารหลักฐานไม่ครบ   | 0            |
| n4/2562                 | รสดีธีรภพ         | 28-05-2562            | เอกสารหลักฐานครม      | 0            |
| n3/2562                 | เทวันยางรถ        | 31-05-2562            | เอกสารหลักฐานครม      | 0            |
|                         |                   |                       | Rows per page: 5 💌 1- | -5 of 7 < >  |

ภาพที่ 4.19 แสดงหน้าตรวจสอบคำขอรับใบอนุญาตประกอบกิจการ จากภาพที่ 4.19 แสดงหน้าตรวจสอบคำขอรับใบอนุญาตประกอบกิจการ สำหรับ เจ้าหน้าที่รับคำขอรับใบอนุญาตประกอบกิจการ และหัวหน้ากองสาธารณสุขและสิ่งแวดล้อม

| ตรวจสอบกำขอรับใบอนุญาตประกอ               | บกิจการ             |                      |                                        |                       |                              |          |
|-------------------------------------------|---------------------|----------------------|----------------------------------------|-----------------------|------------------------------|----------|
|                                           |                     |                      |                                        |                       |                              |          |
| มีแนรคออก                                 |                     | -                    | n7/2562                                |                       |                              |          |
| รับที่กำรายการ<br>22/05/2562              | คำนำหน้า"<br>นางสาว |                      | ซื่อผู้ชิ้นทำขอ"<br>อรกัญญา            |                       | นามสกุล"<br>วงศ์รักไทย       |          |
| ата;*<br>23                               |                     | สัญชาติ*<br>ไทย      |                                        | uastnsitvi<br>0823883 | ñ*<br>3947                   |          |
| ສົມສໍ<br>meen@gmail.com                   |                     |                      | รายละเฮียดเพิ่มเติม<br>ส่งออกมะพร้าวสด |                       |                              |          |
| บ้านเลขที่*<br>48                         | нцігі<br>3          |                      | <sub>ชอย</sub><br>โทกหัวช้างชอย 7      |                       | <sup>ຄນນ</sup><br>ລຳປາຈແມ່ກະ |          |
| จังหวัด*<br>สำปาง                         | *                   | อำเภอ"<br>เมืองสำปาง | -                                      | ต่ามละ<br>พระบาท      |                              | -        |
| ไฟล์แนบ                                   |                     |                      |                                        |                       |                              |          |
| PDF PDF                                   |                     |                      |                                        |                       |                              |          |
| ธรรจสอนคำขอ<br>สถานะคำขอ<br>รอตรวจสอบคำขอ |                     |                      | วันที่นัดรับใบอ                        | บุณาตประ              | กอบกิจการ                    |          |
| กรณีที่เอกสารหลักฐานไม่คร                 | บ คือ               |                      |                                        |                       |                              |          |
|                                           |                     |                      |                                        |                       |                              | li.      |
|                                           |                     |                      |                                        |                       |                              | <u>h</u> |

ภาพที่ 4.20 แสดงหน้าตรวจสอบหลักฐานแนบคำขอรับใบอนุญาตประกอบกิจการ จากภาพที่ 4.20 แสดงหน้าตรวจสอบหลักฐานแนบคำขอรับใบอนุญาตประกอบกิจการ สำหรับเจ้าหน้าที่รับคำขอรับใบอนุญาตประกอบกิจการ และหัวหน้ากองสาธารณสุขและ สิ่งแวดล้อม

| สำรวจสถานประ | ะกอบการ          |                        | Search               |                                |                  | Q                  |
|--------------|------------------|------------------------|----------------------|--------------------------------|------------------|--------------------|
| เลขที่คำขอ   | สถานประกอบการ    | ชื่อ - สกุลผู้ยื่นคำขอ | วันที่นัดรับใบอนุญาต | ↑ ผลลัพธ์การสำรวจสถานประกอบการ | เจ้าหน้าที่สำรวจ | สำรวจสถานประกอบการ |
| ก7/2562      | มีนมะพร้าวส่งออก | อรกัญญา วงศ์รักไทย     | 29-05-2562           | รอสำรวจสถานประกอบการ           |                  | =+                 |
| ก2/2562      | สไมล์สุกร        | ยุภาพร ไชยวุฒิ         | 24-05-2562           | รอสำรวจสถานประกอบการ           |                  | =                  |
| ก3/2562      | เทวันยางรถ       | เทวันรัต ศิริไพรวัลย์  | 31-05-2562           | ผ่านการสำรวจ                   | ศักรินทร์ มีสุข  |                    |
| ก1/2562      | โฟร์ การยาง      | เทวันรัต ศิริไพรวัลย์  | 21-05-2562           | ผ่านการสำรวจ                   | ศักรินทร์ มีสุข  |                    |
| ก4/2562      | รสดีธีรภพ        | ธีรภพ แสงศรี           | 28-05-2562           | ไม่ผ่านการสำรวจ                | นครไทย สุมา      |                    |
|              |                  |                        |                      | Rows per                       | page: 5 💌 1-     | 5 of 5 < >         |

**ภาพที่ 4.21** แสดงหน้าจัดการข้อมูลสำรวจสถานประกอบการ

จากภาพที่ 4.21 แสดงหน้าจัดการข้อมูลสำรวจสถานประกอบการ สำหรับหัวหน้ากอง สาธารณสุขและสิ่งแวดล้อม เจ้าหน้าที่รับคำขอรับใบอนุญาตประกอบกิจการ และเจ้าหน้าที่ สำรวจสถานประกอบการ

| าเรงเทารออมูลเอะ                         | วนุญาติบระกอบกิจการ                                                               | 5                    |                          |                                                                                                    |            |
|------------------------------------------|-----------------------------------------------------------------------------------|----------------------|--------------------------|----------------------------------------------------------------------------------------------------|------------|
| 🗸 1. ข้อมูลคำขอ                          | 2 2. ข้อมูลทั่ว                                                                   | งับ 3                | ) 3. ข้อมูลด้านสุขาภิบาล |                                                                                                    | ละข้อแนะนำ |
| ข้อมูลทั่วไปของสถานประ                   | กอบการ                                                                            |                      |                          |                                                                                                    |            |
| สถานประกอบการ<br>มีนมะพร้าวส่งออก        |                                                                                   | ວ້າແ<br>* 5          | เวนพนักงาน (คน)          | ขบาดพื้นที่ (ตารางเมตร)<br><b>300</b>                                                                          |            |
| บ้านเลขที่*<br><b>56</b>                 |                                                                                   | нџћ<br>З             | 8<br>                    | อย<br>เระบาทซอย10                                                                                              |            |
| <sub>ถนน</sub><br>ซุปเปอร์ไฮเวย์         |                                                                                   | нų<br>Ws             | ป้าน<br>ระบาท            |                                                                                                    |            |
| <sub>จังหวัด*</sub><br>ลำปาง             | •                                                                                 | อำเภอ*<br>เมืองลำปาง | d<br><del>v</del> W      | าบล*<br><b>/ระบาท</b>                                                                                          | •          |
| วันเปิดทำการ*<br>จันทร์ - ศุกร์          | נספינסס<br>09:00                                                                  | เก่างาน              | เวลาปิดทำการ<br>) 18:00  | ลักษณะอาคาร*<br>มั่นคง                                                                                         |            |
| เจ้าของสถานประกอบการ<br>อรกัญญา วงศ์รักไ | s<br>ไทย                                                                          | - OS                 | ร์โทรศัพท์*<br>323883947 |                                                                                                    |            |
| Choose Files 3 fil                       | les                                                                               |                      |                          |                                                                                                    |            |
|                                          | NUUS-ROUMS                                                                        |                      |                          |                                                                                                    |            |
| Map Sa                                   | iss. Woo Thai Lange<br>Uits and the company<br>isson that Lange<br>Lange<br>Airpo | Pa Kham 1 1 9 5 9 1  | Buttoching Colle         | บ้านไ. []<br>แผ่นดินทอง                                                                                        |            |
| THA<br>SUK V<br>หมู่<br>กาว              | Magna<br>สมบ<br>WON<br>ILLAGE<br>บ้าน<br>เรสุข                                    | Wat Phra Bat.        |                          | ye                                                                                                    |            |
| Google                                   | LAMPANG<br>OMMUNITY<br>VILLAGE<br>เหมู่บ้าน<br>เคนะแห่ง<br>ชาติสาปาง              |                      | Cemetory                 | THANAWA<br>VILLAGE<br>MUTH<br>BHTTTTH<br>BHTTTTH<br>Handelse<br>Mag data 62019 Google Terms of Has Been remove |            |
|                                          |                                                                                   |                      |                          |                                                                                                    |            |

**ภาพที่ 4.22** แสดงหน้าเพิ่มข้อมูลทั่วไปของการสำรวจสถานประกอบการ

| 🕑 1. ข้อมูลค่าขอ  |                                                    | 2. ข้อมูลทั่วไป 3. ข้อมูลด้านสุขากีบา                                                                                                    | а 4. малт               | รตรวจและข้อแนะนำ |
|-------------------|----------------------------------------------------|----------------------------------------------------------------------------------------------------|-------------------------|------------------|
| ข้อมูลด้านการสุขา | กับาลสิ่งแวดล้อมและคว                              | ามปลอดภัย                                                                                                    |                         |                  |
| ↑ ล่าดับ          | ↑ йэйәнай                                          | ↑ หัวข้อการสำรวจ                                                                                                    | (ທ່ານ / ໃນ່ທ່ານ)        | ∱ нилиния        |
|                   |                                                    | อาการปัดบัดจัด และใช้วัดรูป้องกันเสียงและกวามสั้นสะเกือบ                                                                                     |                         | <i>k</i>         |
| 1                 | สักษณะอาคาร                                        | ประตูข้างอกต้องปีตชีดสอดชายทำการ แต่ต้องสามารถเปิดเข้า - อ                                                                                   | onlà                    | &                |
|                   |                                                    | เหียวแก้เขยอนอาการ ด้วงาการ พื้น ผนัง เพตาน ได้: และเก้าซี่ ได้ยี<br>สะอาดเป็นระเบียงเรียงวัยขอยู่เสนอ                                       | umsquabř                | <i>k</i>         |
| 2                 | การควมคุมและ<br>ป้องกันเสียงดังจาก<br>การประกอบการ | มีการมืองกับเสียงและความสั่นสะเกือบอย่างปีประสิทธิภาพ                                                                                        |                         | k                |
|                   |                                                    | ระบายอาการแบบ                                                                                                    |                         |                  |
| 3                 | การระบายอากาศ                                      | การระบายอากาศเพิ่มงพอ                                                                                                    |                         |                  |
|                   |                                                    | รัดมิฟิปิก่ฐนแหร่                                                                                                    |                         | 6                |
|                   |                                                    | แสงสว่างเพิ่มงพอ                                                                                                    |                         | <i>h</i>         |
| 4                 | แสงสว่าง                                           | ในกระที่ใช้แสงเชอร์ แลงที่ใช้ต่องเป็นแลงที่ใช้สำหรับสถานปนทึงเก่<br>ก่อให้คือขับตรายต่อสายตา                                                 | านั้น และไม่            | 4                |
|                   |                                                    | ติโฟฟ้าฉุกเดิมที่ใช่ชิฟฟ้าจากระบบปกติแฉพาะบางรายกิจการ)                                                                                      |                         | 6                |
|                   |                                                    | นี้ระบบสัญญาณแต่อนเพลิงปีหม้                                                                                                    |                         | <i>h</i>         |
| 5                 | ระบบความปลอดภัย                                    | มีถึงตับเพลิงจำนวนเพียงพอ ติดตั้งลูงจากขึ้นไม่กับ 15 เมตร ไมยรี<br>เมองกับใต้ชิดเจนและสะดวกต่อการใช้สอย รวมทั้งต้องอยู่ในสภาพหรั<br>ตลอดเวลา | เวณที่สมารถ<br>อนใช้งาน | 4                |
|                   |                                                    | ควมคุมไม้ให้ผู้ชื่มรีการเข้าไปในสถานประกอบการมากอนทำให้เกิดควา<br>เกินไป                                                                     | มแออัดมาก               |                  |
|                   |                                                    |                                                                                                    |                         | 62               |

**ภาพที่ 4.23** แสดงหน้าเพิ่มข้อมูลสำรวจด้านสุขาภิบาลสิ่งแวดล้อมและความปลอดภัย

| มบบริหารจัดการข้อมูลใบอนุญ                   | าตประกอบกิจการ     |                          |                          | og |
|----------------------------------------------|--------------------|--------------------------|--------------------------|----|
| < 1. ข้อมูลคำขอ                              | 🕑 2. ข้อมูลทั่วไป  | 🥑 3. ข้อมูลด้านสุขาภับาล | 🤹 4. ผลการตรวจและข้อแนะเ | ĥ  |
| ข้อมูลด้านการสุขาภิบาลสิ่งแวด                | ส้อมและความปลอดภัย |                          |                          |    |
| ผลการสำรวจ                                   | รับปรุง 🔿 ไม่ผ่าน  |                          |                          |    |
| ຄຳແປະນຳແລະຄວາມຄິດເສີນของເຈົ<br><b>ປກຕົດີ</b> | หน้าที่            |                          |                          |    |
|                                              |                    |                          | <i>h</i>                 |    |
|                                              |                    |                          | ยกเลิก ถัดไป             |    |

**ภาพที่ 4.24** แสดงหน้าเพิ่มข้อมูลผลการสำรวจสถานประกอบการและข้อแนะนำ จากภาพที่ 4.22–4.24 แสดงหน้าเพิ่มข้อมูลผลการสำรวจสถานประกอบการและ ข้อแนะนำ สำหรับหัวหน้ากองสาธารณสุขและสิ่งแวดล้อม และเจ้าหน้าที่สำรวจสถาน ประกอบการ

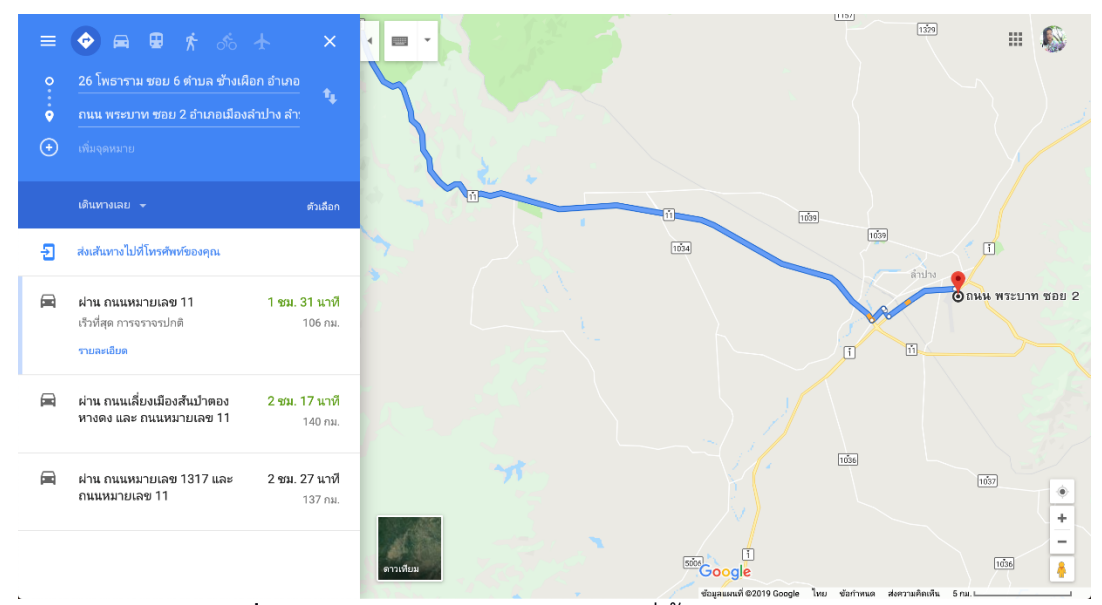

**ภาพที่ 4.25** แสดงหน้านำทางตำแหน่งที่ตั้งของสถานประกอบการ จากภาพที่ 4.25 แสดงหน้านำทางตำแหน่งที่ตั้งของสถานประกอบการสำหรับหัวหน้า กองสาธารณสุขและสิ่งแวดล้อม เจ้าหน้าที่สำรวจสถานประกอบการ และเจ้าหน้าที่รับคำ ขอรับใบอนุญาตประกอบกิจการ

| กำรวจสถานปร | ะกอบการ          |                         | Search          |                |                 | Q                  |
|-------------|------------------|-------------------------|-----------------|----------------|-----------------|--------------------|
| เลขที่คำขอ  | สถานประกอบการ    | กรอกเลขที่ใบเสร็จ       |                 |                | ว้าหน้าที่สำรวจ | สำรวจสถานประกอบการ |
| n2/2562     | สไมล์สุกร        | 2เมาชีวดับเวิ่ม เร่นที่ | 🛱 ຈັນອີ່ນຳອາຈັນ |                |                 |                    |
| n7/2562     | มีนมะพร้าวส่งออก |                         |                 |                | เรินทร์ มีสุข   |                    |
| n3/2562     | เทวันยางรถ       | เจ้าพนักงานท้องถิ่น     |                 | •              | เรินทร์ มีสุข   |                    |
| n1/2562     | ไฟร์ การยาง      |                         |                 |                | ารินทร์ มีสุข   | 2                  |
| n4/2562     | รสดีธีรภพ        |                         | ยกเลิก          | ออกใบอนุญาต    | ารไทย สุมา      | 2                  |
|             |                  |                         |                 | Rows per page: | 5 🐨 1           | -5 of 5 < >        |

**ภาพที่ 4.26** แสดงหน้ากรอกเลขที่ใบเสร็จการจ่ายเงินค่าธรรมเนียม สำหรับออกใบอนุญาตประกอบกิจการ

จากภาพที่ 4.26 แสดงหน้ากรอกเลขที่ใบเสร็จการจ่ายเงินค่าธรรมเนียม สำหรับออกใบอนุญาตประกอบกิจการ สำหรับหัวหน้ากองสาธารณสุขและสิ่งแวดล้อม และ เจ้าหน้าที่รับคำขอรับใบอนุญาตประกอบกิจการ

| = | ระบบบริหารจัดการข้อมูลใบอนุญาตประกอบกิจการ |                       |               |                             |     |  |
|---|--------------------------------------------|-----------------------|---------------|-----------------------------|-----|--|
|   |                                            |                       |               |                             |     |  |
|   | เจ้าของสถานประกอบการ                       | Searc                 | sh            |                             | ٩.  |  |
|   | รหัสประจำตัวเจ้าของกิจการ                  | ∱ ชื่อ - สกุล         | เบอร์โทรศัพท์ | จัดการข้อมูล                |     |  |
|   | 3-3123-21324-2-43                          | ธีรภพ แสงศรี          | 084-5234523   | 0 🖉 🛛                       |     |  |
|   | 1-6948-80432-4-32                          | อรกัณณา วงศ์รักไทย    | 082-3883947   | 0 🕗 😐                       |     |  |
|   | 8-5709-01025-9-26                          | เทวันรัต ศีริโพรวัลย์ | 083-5874747   | 0 🕗 🖸                       |     |  |
|   |                                            |                       | F             | Rows per page: 5 💌 1-3 of 3 | < > |  |
|   |                                            |                       |               |                             |     |  |
|   |                                            |                       |               |                             |     |  |
|   |                                            |                       |               |                             |     |  |
|   |                                            |                       |               |                             |     |  |

**ภาพที่ 4.27** แสดงหน้าจัดการข้อมูลเจ้าของสถานประกอบการ จากภาพที่ 4.27 แสดงหน้าจัดการข้อมูลเจ้าของสถานประกอบการ สำหรับหัวหน้า กองสาธารณสุขและสิ่งแวดล้อม เจ้าหน้าที่รับคำขอรับใบอนุญาตประกอบกิจการ และ เจ้าหน้าที่สำรวจสถานประกอบการ

| ≡ ระบบบริหารจัดก | ารข้อมูลใบอนุญาตประกอบกิจการ                  | ;                                 |                       |                               |        |        | ออกจากระบบ |
|------------------|-----------------------------------------------|-----------------------------------|-----------------------|-------------------------------|--------|--------|------------|
|                  | แก้ไขข้อมูลเจ้าของสถานเ                       | ประกอบการ                         |                       |                               |        |        |            |
|                  | รหัสบัตรประจำตัวประชายน*<br>3-3123-21324-24-3 |                                   |                       |                               |        |        |            |
|                  | กำน้าเป้า"<br><b>นาย "</b>                    | ชื่อเจ้าของกิจการ*<br>รีริภพ      |                       | นามสกุล*<br>แสงศรี            |        |        |            |
|                  | ेगा'*<br>28                                   |                                   | ลัญชาติ"<br>โทย       |                               |        |        |            |
|                  | เบอร์ไกรศัพท์*<br>084-5234523                 |                                   | awa<br>thee⊚gmail.com |                               |        |        |            |
|                  | ป่ามเลขทั*<br>123                             |                                   | нцп<br>3              |                               |        |        |            |
|                  | <sup>ชอย</sup><br>พระบาง                      | <sup>ກນນ</sup><br><b>ห້ວຍແກ້ວ</b> |                       | ະ                             |        |        |            |
|                  | จังหวัด*<br>เชียงใหม่ *                       | อำเภอ"<br>เมืองเชียงใหม่          | ÷                     | <sub>chua</sub> ^<br>ช้างคลาม |        | *      |            |
|                  |                                               |                                   |                       |                               | ยกเลิก | บันทึก |            |
|                  |                                               |                                   |                       |                               |        |        |            |

**ภาพที่ 4.28** แสดงหน้าแก้ไขข้อมูลเจ้าของสถานประกอบการ จากภาพที่ 4.28 แสดงหน้าแก้ไขข้อมูลเจ้าของสถานประกอบการ สำหรับหัวหน้ากอง สาธารณสุขและสิ่งแวดล้อม เจ้าหน้าที่รับคำขอรับใบอนุญาตประกอบกิจการ และเจ้าหน้าที่ สำรวจสถานประกอบการ

| ข้อมูลเจ้าของสถ | านประกอบการะ     | นางสาวอรกัญญา วงศ                                           | า์รักไทย                                |                       |
|-----------------|------------------|-------------------------------------------------------------|-----------------------------------------|-----------------------|
| เลขบัตรประจำด   | วัวประชาชน:      | 1-6948-80432-4-32                                           |                                         |                       |
| ชื่อ - สกุละ    |                  | นางสาว อรกัญญา วงศ์รักไทย                                   |                                         |                       |
| อายุ:           |                  | 23 Ú                                                        | <b>ลัญชาติ</b> : ไทย                    |                       |
| เบอร์ไทรศัพท์:  |                  | 082-3883947                                                 | <b>ទ័យរាំ</b> : meen@gmail.c            | com                   |
| ຕົ້ອຢູ່:        |                  | เลขที่ 48 หมู่ 3 ชอย ไทกหัวช้างชอย 7<br>ลำปาง จังหวัด ลำปาง | ถนน ลำปางแม่ทะ หมู่บ้าน ไทกหัวช้าง ต่าบ | เล พระบาท อำเภอ เมือง |
| สถานประกอบกา    | 5                |                                                             |                                         |                       |
| ↑ เลยที่กัดการ  | ชื่อกิจการ       | ประเภทกิจการ                                                | เจ้าของคือการ                           | จัดการข้อมูล          |
| 9               | มีนมะพร้าวส่งออก | กิจการสถานที่จำหน่ายอาหารและ<br>สถานที่สะสนอาหาร            | อรกัญญา วงค์รักไทย                      | 0 🖉 🙆                 |
|                 |                  |                                                             | Rows per page: 5                        | ▼ 1-1 of 1 < >        |
|                 |                  |                                                             |                                         |                       |

**ภาพที่ 4.29** แสดงหน้าเรียกดูข้อมูลเจ้าของสถานประกอบการ จากภาพที่ 4.29 แสดงหน้าเรียกดูข้อมูลเจ้าของสถานประกอบการ สำหรับหัวหน้ากอง สาธารณสุขและสิ่งแวดล้อม เจ้าหน้าที่รับคำขอรับใบอนุญาตประกอบกิจการ และเจ้าหน้าที่ สำรวจสถานประกอบการ

| = | ระบบบริหารจัดการข้อมูลใบอนุณาตประกอบกิจการ |                                                  |                       |                |     |            |   | ออกจากระบบ |
|---|--------------------------------------------|--------------------------------------------------|-----------------------|----------------|-----|------------|---|------------|
|   | สถานประกอบการ                              |                                                  | Search                |                |     |            |   | Q          |
|   | ชื่อกิจการ                                 | ประเภทกิจการ                                     | เง้าของกิจการ         |                | ວັດ | ดการข้อมูล |   |            |
|   | มีนมะพร้าวส่งออก                           | กิจการสถานที่จำหน่ายอาหารและสถานที่<br>ละสมอาหาร | อรกัญญา วงศ์รักไทย    |                | 0   |            |   |            |
|   | รสดีธีรภพ                                  | กิจการสถานที่จำหน่ายอาหารและสถานที่<br>สะสมอาหาร | ธีรภพ แสงศรี          |                | 0   | 06         |   |            |
|   | เทวันยางรถ                                 | กิจการที่เป็นอันตรายต่อสุขภาพ                    | เทวันรัต ศิริโพรวัลย์ |                | 0   | 06         |   |            |
|   | ไฟร์ การยาง                                | กิจการที่เป็นอันตรายต่อสุขภาพ                    | เทวันรัด ศิริไพรวัลย์ |                | 0   | 06         |   |            |
|   |                                            |                                                  |                       | Rows per page: | 5 🐨 | 1-4 of 4   | < | >          |
|   |                                            |                                                  |                       |                |     |            |   |            |
|   |                                            |                                                  |                       |                |     |            |   |            |
|   |                                            |                                                  |                       |                |     |            |   |            |
| _ |                                            |                                                  |                       |                |     |            |   |            |

**ภาพที่ 4.30** แสดงหน้าจัดการข้อมูลสถานประกอบการ

จากภาพที่ 4.30 แสดงหน้าจัดการข้อมูลสถานประกอบการ สำหรับหัวหน้ากอง สาธารณสุขและสิ่งแวดล้อม เจ้าหน้าที่รับคำขอรับใบอนุญาตประกอบกิจการ และเจ้าหน้าที่ สำรวจสถานประกอบการ

| าไขข้อมูลสถามประกอบการ                                        |                            |                        |   |
|---------------------------------------------------------------|----------------------------|------------------------|---|
| ประเภทสถานประกอบการ"<br>กิจการสถานที่จำหน่ายอาหารแ            | ละสถานที่สะสมอาหาร         | ก่าธรรมเนียม*<br>▼ 700 |   |
| ประเภทของประเภทสถานประกอบการ*<br>พื้นที่เกิน 150 ตารางเมตร แต | าไม่เกิน 200 ตารางเมตร     |                        | Ŧ |
| เจ้าของสถานประกอบการ                                          | ชื่อ                       | สถานประกอบการ"         |   |
| อรกัญญา วงศ์รักไทย                                            | • มีเ                      | มนะพร้าวส่งออก         |   |
| ขมาดพื้นที่ (ตารางเมตร)                                       | จำนวนเครื่องจักร (เครื่อง) | อำนวนพนักงาน (คม)      |   |
| 300                                                           | 4                          | 5                      |   |
| วันที่เริ่มกิจการ                                             | บ้านเลขที่*                | нції                   |   |
| <b>2562-05-14</b>                                             | 56                         | З                      |   |
| <sup>ชอย</sup>                                                | <sup>ຄມມ</sup>             | หมู่บ้าน               |   |
| พระบาทซอยใ0                                                   | ຮຸປເປວຣ໌ໄສເວຍ໌             | พระบาท                 |   |
| จังหวัด*                                                      | อำเภอ*                     | ซามละ                  | Ŧ |
| สำปาง                                                         | ▼ เมืองลำปาง               | • พระบาท               |   |
| เบอร์โทรศัพท์                                                 | si)                        | ขละเอียดเพิ่มเติม      |   |
| 089-6454543                                                   | đy                         | วออกมะพร้าวสด          |   |

**ภาพที่ 4.31** แสดงหน้าแก้ไขข้อมูลสถานประกอบการ

จากภาพที่ 4.31 แสดงหน้าแก้ไขข้อมูลสถานประกอบการ สำหรับหัวหน้ากอง สาธารณสุขและสิ่งแวดล้อม เจ้าหน้าที่รับคำขอรับใบอนุญาตประกอบกิจการ และเจ้าหน้าที่ สำรวจสถานประกอบการ

| ข้อมูลสถานป             | ระกอบการ:      | รสดีธีรภพ                      |                              |                               | 00                          | 0                 |
|-------------------------|----------------|--------------------------------|------------------------------|-------------------------------|-----------------------------|-------------------|
| ประเภทส                 | เถานประกอบการะ | กิจการสถานที่จำหน่ายอาหารแ     | เละสถานที่ละสมอาหาร          |                               |                             |                   |
| รายละเอีย               | ຍດະ            | สถานจำหน่ายอาหารและสะสม        | อาหารพื้นที่เกิน 50 ตารางเมต | ร แต่ไม่เกิน 100 ตารางเมตร (เ | สี่ยงสุกรสำหรับประกอบอาหา   | 5)                |
| ค่าธรรมเ                | มียนรายปี:     | 400 unn                        | ขนาดพื้นที่:                 | 300 ตารางเมตร                 |                             |                   |
| เครื่องจัก              | 15:            | 3 แรงม้า                       | จำนวนพนักงาน:                | 4 AU                          |                             |                   |
| ເບວຣ໌ໂກຣ                | đwń            | 086-4545443                    |                              |                               |                             |                   |
| ที่อยู่:                |                | เลขที่ 123 หมู่ที่ - ชอย พระมา | ง ถนน สำปางแม่ทะ หมู่บ้าน -  | ตำบล ข้างคลาน อำเภอ เมืองเ    | เชียงใหม่ จังหวัด เชียงใหม่ |                   |
| ใบอนุญาตประ             | ะกอบกิจกา      | s                              |                              |                               |                             |                   |
|                         | สถานประกอ      | บการ วันที่ออกใบอนุญาต         | วันที่ขอมุญาตหมดอ            | ายุ เลขที่ใบเสร็จ             | ค่าธรรมเมียน (บาท)          | ใบอนุญาต          |
| เลขที่บอนุญาต           |                |                                | 21-05-2563                   | 2/2/2562                      | 400                         | -                 |
| เลขที่ขอนุณาต<br>3/2562 | รสตีธีรภ       | w 21-05-2562                   |                              |                               |                             |                   |
| เลขที่บอนุณาด<br>3/2562 | รลดีธีรภ       | w 21-05-2562                   |                              | Rows per page:                | 5 👻 1-1 of 1                | $\langle \rangle$ |

**ภาพที่ 4.32** แสดงหน้าเรียกดูข้อมูลสถานประกอบการ

จากภาพที่ 4.32 แสดงหน้าเรียกดูข้อมูลสถานประกอบการ สำหรับหัวหน้ากอง สาธารณสุขและสิ่งแวดล้อม เจ้าหน้าที่รับคำขอรับใบอนุญาตประกอบกิจการ และเจ้าหน้าที่ สำรวจสถานประกอบการ

| ≡ ระบบบริหาร | จัดการข้อมูลใบอนุญาตป | ระกอบกิจการ                                  |                           | ออกจากระบบ |
|--------------|-----------------------|----------------------------------------------|---------------------------|------------|
|              |                       | เพิ่มประเภทสถานประกอบการ                     |                           |            |
|              | ประเภทสถานประกอบการ   | Search                                       | ٩                         |            |
|              | รหัสประเภท 🛧          | ชื่อประเภท                                   | จัดการข้อมูล              |            |
|              | 1                     | กิจการตลาด                                   | 0 🖉 🖻                     |            |
|              | 2                     | กิจการสถานที่จำหน่ายอาหารและสถานที่สะสมอาหาร | 0 🖉 🖻                     |            |
|              | 3                     | กิจการที่เป็นอันตรายต่อสุขภาพ                | 0 🖉 🖾                     |            |
|              | 4                     | สุสานและฌาปนสถาน                             | 0 🕗 😐                     |            |
|              |                       | Rows pt                                      | er page: 5 ▼ 1-4 of 4 < > |            |
|              |                       |                                              |                           |            |
|              |                       |                                              |                           |            |

ภาพที่ 4.33 แสดงหน้าจัดการข้อมูลประเภทสถานประกอบการ

จากภาพที่ 4.33 แสดงหน้าจัดการข้อมูลประเภทสถานประกอบการ สำหรับหัวหน้า กองสาธารณสุขและสิ่งแวดล้อม

| 🗮 ระบบบริหารจัดการข้อมูลใบ | อนุญาตประกอบกิจการ                 | ออกจากระบบ |
|----------------------------|------------------------------------|------------|
|                            | เพิ่มประเภทสถานประกอบการ           |            |
| ประเภทสถานประก             | ouns Search Q                      |            |
| รศัสประเภท 🛧               | เพมบระเภทสถานบระกอบการ<br>รูปัจมูล |            |
| 1                          | ชื่อประเภทสถานประกอบการ            |            |
| 2                          |                                    |            |
| З                          | entān Junn 🚺 🖉                     |            |
| 4                          | สุสามและคมปนสถาน                   |            |
|                            | Rows per page: 5 💌 1-4 of 4 < >    |            |
|                            |                                    |            |
|                            |                                    |            |
|                            |                                    |            |

**ภาพที่ 4.34** แสดงหน้าเพิ่มข้อมูลประเภทสถานประกอบการ

จากภาพที่ 4.34 แสดงหน้าเพิ่มข้อมูลประเภทสถานประกอบการ สำหรับหัวหน้ากอง สาธารณสุขและสิ่งแวดล้อม

| ≡ ระบบบริหา: | รจัดการข้อมูลใบอนุญาตประ                   | กอบกิจการ                                                                                                    | ออกจากระบบ |
|--------------|--------------------------------------------|----------------------------------------------------------------------------------------------------|------------|
|              |                                            | เพิ่มประเภาสถานประกอบการ                                                                                        |            |
|              | <b>ประเภทสถานประกอบการ</b><br>รหัสประเภท ∱ | Search Q<br>เพิ่มประเภทสถานประกอบการ<br>รภัอมูล                                                                 |            |
|              | 2                                          | ชื่อประเภทสถานประกอบกร<br>อาการสถานที่จำหน่ายอาหารและสถานที่สะสมอาหาร<br>อิ (2) (2)<br>อิ (2) (2)<br>อิ (2) (2) |            |
|              | 4                                          | entân Julin<br>ganuta:ennuluarnu<br>Rows per page 5 🖛 1-4 of 4 < >                                              |            |
|              |                                            |                                                                                                    |            |

**ภาพที่ 4.35** แสดงหน้าแก้ไขข้อมูลประเภทสถานประกอบการ

จากภาพที่ 4.35 แสดงหน้าแก้ไขข้อมูลประเภทสถานประกอบการ สำหรับหัวหน้ากอง สาธารณสุขและสิ่งแวดล้อม

|                          | เพิ่มข้อมูลค่าธรรมเบียม                                                       |                        |               |
|--------------------------|-------------------------------------------------------------------------------|------------------------|---------------|
| ค่าธรรมเนียมการออกใบอนุเ | งาตประกอบกิจการ Search                                                        |                        | ٩             |
|                          | ประเภท: กิจการสถานที่จำหน่ายอาหารและสถานที่สะสมอาเ                            | หาร                    |               |
| รหัสค่าธรรมเนียม 个       | รายละเอียดค่าธรรมเนียน                                                        | อัตราค่าธรรมเนียม(มาท) | จัดการข้อมูล  |
| 1                        | สถานจำหน่ายอาหารและสะสบอาหารพื้นที่ไม่เกิน 10 ตารางเมตร                       | 150                    | 0 🕗           |
| 4                        | สถานจำหน่ายอาหารและสะสมอาหารพื้นที่ไม่เกิน 10 ตารางเมตร                       | 150                    | 0 🕗           |
| 5                        | สถานจำหน่ายอาหารและสะสมอาหารพื้นที่เกิน 10 ตารางเมตร แต่ไม่เกิน 25 ตารางเมตร  | 250                    | 0 🕗           |
| 6                        | สถานจำหน่ายอาหารและสะสมอาหารพื้นที่เทิน 25 ตารางเมตร แต่ไม่เกิน 50 ตารางเมตร  | 300                    | 0 🕗           |
| 7                        | สถานจำหน่ายอาหารและสะสมอาหารพื้นที่เกิน 50 ตารางเมตร แต่ไม่เกิน 100 ตารางเมตร | 400                    | 0 🕗           |
|                          |                                                                               | Rows per page: 5 🔻     | 1-5 of 19 < > |

**ภาพที่ 4.36** แสดงหน้าจัดการข้อมูลค่าธรรมเนียมการออกใบอนุญาตประกอบกิจการ จากภาพที่ 4.36 แสดงหน้าจัดการข้อมูลค่าธรรมเนียมการออกใบอนุญาตประกอบ กิจการ สำหรับหัวหน้ากองสาธารณสุขและสิ่งแวดล้อม

| 🗏 ระบบบริหารจัดกา     | งข้อมูลใบอนุญาตประกอบกิจการ                                                       | ออกจากระบบ    |
|-----------------------|-----------------------------------------------------------------------------------|---------------|
|                       | เพิ่มป้อมูลกำธรรมเนียม                                                            |               |
| ค่าธรรมเนียมการออกใบอ | เญาตประกอบถึงการ<br>ข้อมูลกำรรรมเนียม                                             | Q             |
| รศัสคำธรรมเนียม 个     | -                                                                                 | จัดการข้อมูล  |
| 1                     | รายละเอียดค่าธรรมเนียม                                                            | 0 0           |
| 4                     | อัตราค่าธรรมเนียม                                                                 | 0 🕗           |
| 5                     | amuc                                                                              | 0 🕗           |
| 6                     | สถามจี ยกเล็ก บันทึก                                                              | 0 🕗           |
| 7                     | สถามจำหน่ายอาหารและละสมอาหารพื้นที่มาใน 50 ตารางเมตร แต่ไข่มาใน 100 ตารางเมตร 400 |               |
|                       | Rows per page: 5 💌                                                                | 1-5 of 19 < > |
|                       |                                                                                   |               |

**ภาพที่ 4.37** แสดงหน้าเพิ่มข้อมูลค่าธรรมเนียมการออกใบอนุญาตประกอบกิจการ จากภาพที่ 4.37 แสดงหน้าเพิ่มข้อมูลค่าธรรมเนียมการออกใบอนุญาตประกอบ กิจการ สำหรับหัวหน้ากองสาธารณสุขและสิ่งแวดล้อม

| = | ระบบบริหารจัดการข้       | อมูลใบอนุญาตประกอบกิจการ                                                          | ออกจากระบบ |
|---|--------------------------|-----------------------------------------------------------------------------------|------------|
|   |                          | เพิ่มข้อมูลกำธรรมเมียม                                                            |            |
|   | ค่าธรรมเนียนการออกใบอนุญ | เตประกอบกิจการ<br>ข้อมูลกำธรรมเนียม                                               | <u> </u>   |
|   | รหัสก่าธรรมเนียม 个       | sranitenrinssuuluu<br>sause davidenrinssuuluu                                     | ioųa       |
|   | 1                        |                                                                                   |            |
|   | 4                        | 600 <br>                                                                          |            |
|   | 5                        | anu:                                                                              |            |
|   | 6                        | สถานจี <mark>ยาเล็ก</mark> บันทึก                                                 |            |
|   | 7                        | ลถามจำหน่ายอาหารและละอยอาหารพื้นที่เกิน 50 การางเมตร แต่ไม่เกิน 100 การางเมตร 400 |            |
|   |                          | Rows per page: 5 🕶 1-5 of 19                                                      | < >        |
|   |                          |                                                                                   |            |

**ภาพที่ 4.38** แสดงหน้าแก้ไขข้อมูลค่าธรรมเนียมการออกใบอนุญาตประกอบกิจการ จากภาพที่ 4.38 แสดงหน้าแก้ไขข้อมูลค่าธรรมเนียมการออกใบอนุญาตประกอบ กิจการ สำหรับหัวหน้ากองสาธารณสุขและสิ่งแวดล้อม

| = | ระบบบริหารจัดก      | ารข้อมูลใบอนุญาตป | lระกอบกิจการ      |                                  |                 |                    | ออกจากระบบ |
|---|---------------------|-------------------|-------------------|----------------------------------|-----------------|--------------------|------------|
|   | ใบอนุญาตประกอบกิจกา | s                 |                   | Search                           |                 |                    | ٩          |
|   |                     | 🖬 วันที่หมดอายุ   |                   | ถึง                              | 🖬 วันที่หมดอายุ |                    |            |
|   | เลขที่ใบอนุญาต      | 个 สถานประกอบการ   | วันที่ออกใบอนุญาต | วันที่ใบอนุญาตหมดอายุ            | เลขที่ใบเสร็จ   | ค่าธรรมเนียม (บาท) | ใบอนุณาต   |
|   | 3/2562              | รสดีธีรภพ         | 21-05-2562        | 21-05-2563                       | 2/2/2562        | 400                |            |
|   | 4/2562              | เทวันยางรถ        | 22-05-2562        | 22-05-2563                       | 1/2/2562        | 500                |            |
|   | 2/2562              | ไฟร์ การยาง       | 19-05-2563        | 19-05-2564                       | 1/2/2562        | 500                |            |
|   | 1/2562              | ไฟร์ การยาง       | 19-05-2562        | 19-05-2563                       | n1/2562         | 500                |            |
|   |                     |                   | 6                 | ก่าธรรมเนียมรวม <b>1,900</b> บาท |                 |                    |            |
|   |                     |                   |                   |                                  | Rows per page:  | 10 💌 1-4 of 4      | < >        |
|   |                     |                   |                   |                                  |                 |                    |            |

**ภาพที่ 4.39** แสดงหน้ารายการใบอนุญาตประกอบกิจการทั้งหมด จากภาพที่ 4.39 แสดงหน้ารายการใบอนุญาตประกอบกิจการทั้งหมด สำหรับหัวหน้ากองสาธารณสุขและสิ่งแวดล้อม เจ้าหน้าที่สำรวจสถานประกอบการ และ เจ้าหน้าที่รับคำข้อรับใบอนุญาตประกอบกิจการ

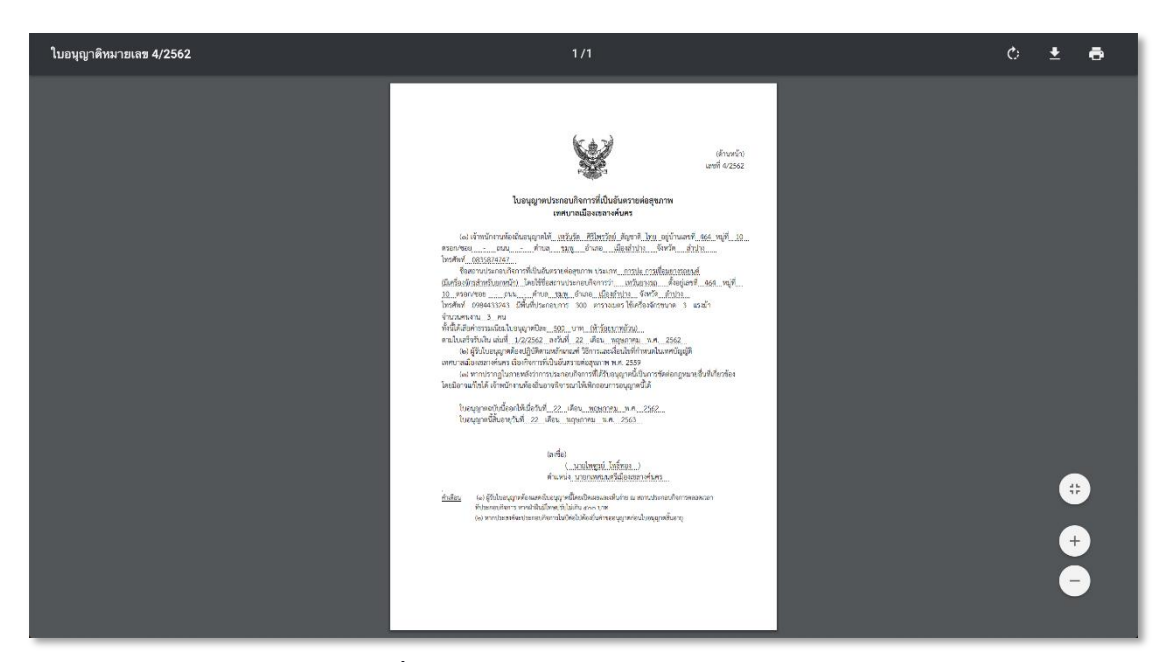

**ภาพที่ 4.40** แสดงหน้าใบอนุญาตประกอบกิจการ

จากภาพที่ 4.40 แสดงหน้าใบอนุญาตประกอบกิจการ สำหรับหัวหน้ากองสาธารณสุข และสิ่งแวดล้อม และเจ้าหน้าที่รับคำขอรับใบอนุญาตประกอบกิจการ และเจ้าหน้าที่สำรวจ สถานประกอบการ

| ระบบบริหารจัดการ     | ข้อมูลใบอนุญาตประกอ | บบกิจการ          |       |                 |                       |               | ออกจา              |
|----------------------|---------------------|-------------------|-------|-----------------|-----------------------|---------------|--------------------|
|                      |                     |                   |       | ขิมพ์รายงา      | u                     |               |                    |
| รายงานใบอนุญาตประกอบ | กิจการ              |                   |       | Search          |                       |               | ٩                  |
| 🖬 วันที่ห            | มดอายุ              |                   | ถึง   | Ċ               | วันที่หมดอายุ         |               | ล้างข้อมูล         |
| เลขที่ใบอนุญาต       | สถานประกอบการ       | วันที่ออกใบอนุญาต |       |                 | วันที่ใบอนุญาตหมดอายุ | เลขที่ใบเสร็จ | ค่าธรรมเนียม (บาท) |
| 6/2562               | โฟร์ การยาง         | 18-05-2565        |       |                 | 19-05-2566            | 30/10/2562    | 500                |
| 5/2562               | โฟร์ การยาง         | 18-05-2564        |       |                 | 19-05-2565            | 30/4/2562     | 500                |
| 4/2562               | เทวันยางรถ          | 22-05-2562        |       |                 | 22-05-2563            | 1/2/2562      | 500                |
| 3/2562               | รสดีธีรภพ           | 21-05-2562        |       |                 | 21-05-2563            | 2/2/2562      | 400                |
| 2/2562               | ไฟร์ การยาง         | 19-05-2563        |       |                 | 19-05-2564            | 1/2/2562      | 500                |
| 1/2562               | ไฟร์ การยาง         | 19-05-2562        |       |                 | 19-05-2563            | n1/2562       | 500                |
|                      |                     | ค่าธ              | รรมเด | iยมรวม <b>4</b> | <b>300</b> บาท        |               |                    |

**ภาพที่ 4.41** แสดงหน้ารายงานใบอนุญาตประกอบกิจการ จากภาพที่ 4.41 แสดงหน้ารายงานใบอนุญาตประกอบกิจการ สำหรับผู้บริหาร และ หัวหน้ากองสาธารณสุขและสิ่งแวดล้อม

| <b>เลขที่ใบอนุญาต สถ</b><br>6/2562 โฟ<br>5/2562 โฟ<br>4/2562 เทว | Print<br>Total: <b>1 page</b> | Cancel           | Save |   | ระระยง<br>เลขที่ใน<br>อนุญาต<br>6/2562<br>5/2562<br>4/2562<br>3/2562<br>2/7562 | สถานประกอบ<br>การ<br>โฟร์ การยาง<br>โฟร์ การยาง<br>เทรัมอางรถ<br>รสตีธีรภพ<br>ไฟร์ การยาง | วันที่ออกใน<br>อนุญาต<br>18-05-2565<br>18-05-2564<br>22-05-2562<br>21-05-2562<br>19-05-2563 | รับที่ใบอนุญาตรมด<br>อายุ<br>19-05-2566<br>19-05-2563<br>22-05-2563<br>21-05-2563<br>19-05-2564 | <b>เลชที่ไบ</b><br>เสร็จ<br>30/10/2562<br>30/4/2562<br>1/2/2562<br>2/2/2562<br>1/2/2562 | ต่าธรรมเนียม<br>(บาท)<br>500<br>500<br>500<br>400<br>500 |
|------------------------------------------------------------------|-------------------------------|------------------|------|---|--------------------------------------------------------------------------------|-------------------------------------------------------------------------------------------|---------------------------------------------------------------------------------------------|-------------------------------------------------------------------------------------------------|-----------------------------------------------------------------------------------------|----------------------------------------------------------|
| 3/2562 รสเ<br>2/2562 โฟ·<br>1/2562 โฟ·<br>ค่าธรรมเนียมรวม 4,     | Destination<br>Pages          | Save as PDF      | *    |   | 1/2562<br>คำธรรมเมือม                                                          | โฟร์การยาง<br>รวม 4,300 บาท                                                               | 19-05-2562                                                                                  | 19-05-2563                                                                                      | n1/2562                                                                                 | 500                                                      |
|                                                                  | Layout                        | Portrait         | Ŧ    |   |                                                                                |                                                                                           |                                                                                             |                                                                                                 |                                                                                         |                                                          |
|                                                                  | More settings                 |                  | ~    | _ |                                                                                |                                                                                           |                                                                                             |                                                                                                 |                                                                                         |                                                          |
|                                                                  | Print using syst              | tem dialog (て第P) | Ľ    |   |                                                                                |                                                                                           |                                                                                             |                                                                                                 |                                                                                         |                                                          |
|                                                                  | Open PDF in Pr                | eview            |      |   |                                                                                |                                                                                           |                                                                                             |                                                                                                 |                                                                                         |                                                          |

**ภาพที่ 4.42** แสดงหน้าพิมพ์รายงานใบอนุญาตประกอบกิจการ จากภาพที่ 4.42 แสดงหน้าพิมพ์รายงานใบอนุญาตประกอบกิจการ สำหรับผู้บริหาร และหัวหน้ากองสาธารณสุขและสิ่งแวดล้อม

| = | ระบบบริหารจัดก      | ารข้อมูลใบอนุญาตประกอบ | กิจการ                |               |                | ออกจากระบบ         |
|---|---------------------|------------------------|-----------------------|---------------|----------------|--------------------|
|   |                     |                        | พิมพ์รายงาน           |               |                |                    |
|   | ค่ำขอรับใบอนุญาตประ | กอบกิจการ              | Search                |               |                | ٩                  |
|   | เลขที่คำขอ          | ชื่อสถานประกอบการ      | ผู้ยื่นคำขอ           | เบอร์ไทรศัพท์ | วันที่ทำรายการ | เจ้าหน้าที่รับคำขอ |
|   | n8/2562             | อรกัญญาอาหารเหนือ      | อรกัญญา วงศ์รักไทย    | 082-3883947   | 22-05-2562     | ศักรินกร์ มีสุข    |
|   | n7/2562             | มีนมะพร้าวส่งออก       | อรกัณณา วงศ์รักไทย    | 082-3883947   | 22-05-2562     | ศักรินกร์ มีสุข    |
|   | n6/2562             | ກັກຕົຈຳກັດ             | ภักดี สุขเกษม         | 082-3435894   | 22-05-2562     | ศักรินทร์ มีสุข    |
|   | ก5/2562             | รสดีธีรภพ              | ธีรกพ แสงศรี          | 084-5234523   | 21-05-2562     | ศุภชัย วิสาร       |
|   | n4/2562             | รสดีธีรภพ              | ธีรภพ แสงศรี          | 084-5234523   | 21-05-2562     | ศุภชัย วิสาร       |
|   | n3/2562             | เทวันยางรถ             | เทวันรัต ศิริไพรวัลย์ | 083-5874747   | 20-05-2562     | ศักรินทร์ มีสุข    |
|   | n2/2562             | สไมล์สุกร              | ยุภาพร ไชยวุฒิ        | 089-6754676   | 13-05-2562     | ศักรินทร์ มีสุข    |
|   | n1/2562             | <b>ไฟร์ การยาง</b>     | เทวันรัต ศิริไพรวัลย์ | 083-5874747   | 10-05-2562     | ศักรินทร์ มีสุข    |

**ภาพที่ 4.43** แสดงหน้ารายงานคำขอรับใบอนุญาตประกอบกิจการ จากภาพที่ 4.43 แสดงหน้ารายงานคำขอรับใบอนุญาตประกอบกิจการ สำหรับ ผู้บริหาร และหัวหน้ากองสาธารณสุขและสิ่งแวดล้อม

| เลชที่ดำขอ ชื่อสถาม<br>4324 hhkl<br>ก8/2562 อรกัญญ<br>ก7/2562 มีนมะพร่<br>วรเวรรว ถังถึงว่า                       | ทำขอ ชื่อสถาน Print<br>hhki Total: 1 page<br>62 อวกัญญ<br>63 มีมนะพร่ Cancel |                  | รมระท<br>เองที่ก้ารอ ชื่อสถานประกอบกา<br>4324 ไม่มี<br>กรี/2562 มันมะพร้าวส่งออก<br>กร.2562 ภัศที่จำกัด<br>กร.2562 วัศที่จำกัด | ร ผู้ชื่นคำขอ เบอร์โหรศัพท์ วันที่กำรายก<br>องกัญญา วงศ์วิกโทธ 082.3883947 23.05.2502<br>องกัญญา วงศ์วิกโทธ 083.3883947 22.05.2502<br>องกัญญา วงศ์วิกโทธ 083.3883947 22.05.2502<br>กักกิส สุขภาพ<br>683.3415884 (22.05.2502)<br>ชัวกา และครั 084.3524523 21.05.2502 | าร เจ้าหน้าที่รับคำขอ<br>ศักริณาร์ มีสุข<br>ศักริณาร์ มีสุข<br>ศักริณาร์ มีสุข<br>ศักริณาร์ มีสุข<br>ศุภชิย ศักร |  |
|----------------------------------------------------------------------------------------------------|------------------------------------------------------------------------------|------------------|----------------------------------------------------------------------------------------------------|----------------------------------------------------------------------------------------------------|----------------------------------------------------------------------------------------------------|--|
| 10/2562 มิเกษาก<br>15/2562 รสดีธีรภ<br>14/2562 รสดีธีรภ<br>13/2562 เทวันยา<br>12/2562 สไมล์สุก<br>11/2562 โฟร์การ | Destination Save at<br>Pages All<br>Layout Landscape                         | s PDF v          | 142562 ขติชีวิตกา<br>ก.12562 หรื่มตั้งสุกา<br>ก.22562 ให้รักราชกง                                                              | ชาภายสหรา) 684-32432 2168-3263<br>เหที่เริ่ด สร้างสารกับ 003-387477 2005-2562<br>ยุภาพรโมรมุติ 009-6754976 13-05-2562<br>เหที่เสิด สีร้างรวัดส์ 085-587477 10-05-2562                                                                                               | ម្មាន២ ដែល។<br>សំសិលាទី ដែន<br>សំសិលាទី ដែន<br>សំសិលាទី ដំពូង                                                    |  |
|                                                                                                    | More settings<br>Print using system dialog_ (<br>Open PDF in Preview         | ~<br>(%P) Z<br>Z |                                                                                                    |                                                                                                    |                                                                                                    |  |
|                                                                                                    |                                                                              |                  |                                                                                                    |                                                                                                    |                                                                                                    |  |

**ภาพที่ 4.44** แสดงหน้าพิมพ์รายงานคำขอรับใบอนุญาตประกอบกิจการ จากภาพที่ 4.44 แสดงหน้าพิมพ์รายงานคำขอรับใบอนุญาตประกอบกิจการ สำหรับ ผู้บริหาร และหัวหน้ากองสาธารณสุขและสิ่งแวดล้อม

| ระบบบริเ  | หารจัดการข้อมูลใบอนุญาต | าประกอบกิจการ          |                      |                                | ออกจากระเ        |
|-----------|-------------------------|------------------------|----------------------|--------------------------------|------------------|
|           |                         |                        | พิมพ์รายงาน          |                                |                  |
| สำรวจสถาย | มประกอบการ              |                        | Search               |                                | ٩                |
| เลขที่คำข | อ สถานประกอบการ         | ชื่อ - สกุลผู้ยื่นคำขอ | วันที่นัดรับใบอนุญาต | 个 ผลลัพธ์การสำรวจสถานประกอบการ | เจ้าหน้าที่สำรวจ |
| n2/256    | 2 สไมล์สุกร             | ยุภาพร ไชยวุฒิ         | 24-05-2562           | รอสำรวจสถานประกอบการ           |                  |
| n7/256    | 2 มีนมะพร้าวส่งออก      | อรกัญญา วงศ์รักไทย     | 29-05-2562           | ผ่านการสำรวจ                   | ศักรินทร์ มีสุข  |
| n3/256    | 2 เทวันยางรถ            | เทวันรัต ศิริไพรวัลย์  | 31-05-2562           | ผ่านการสำรวจ                   | ศักรินทร์ มีสุข  |
| n1/2562   | 2 โฟร์ การยาง           | เทวันรัต ศิริไพรวัลย์  | 21-05-2562           | ผ่านการสำรวจ                   | ศักรินทร์ มีสุข  |
| n5/256    | 2 รสดีธีรภพ             | ธีรภพ แสงศรี           | 29-05-2562           | แก้ไขปรับปรุง                  | นครไทย สุมา      |
| n4/256    | 2 รสดีธีรภพ             | ธีรภพ แสงศรี           | 28-05-2562           | ไม่ผ่านการสำรวจ                | นครไทย สุมา      |

**ภาพที่ 4.45** แสดงหน้ารายงานการสำรวจสถานประกอบการ จากภาพที่ 4.45 แสดงหน้ารายงานการสำรวจสถานประกอบการ สำหรับผู้บริหาร และหัวหน้ากองสาธารณสุขและสิ่งแวดล้อม

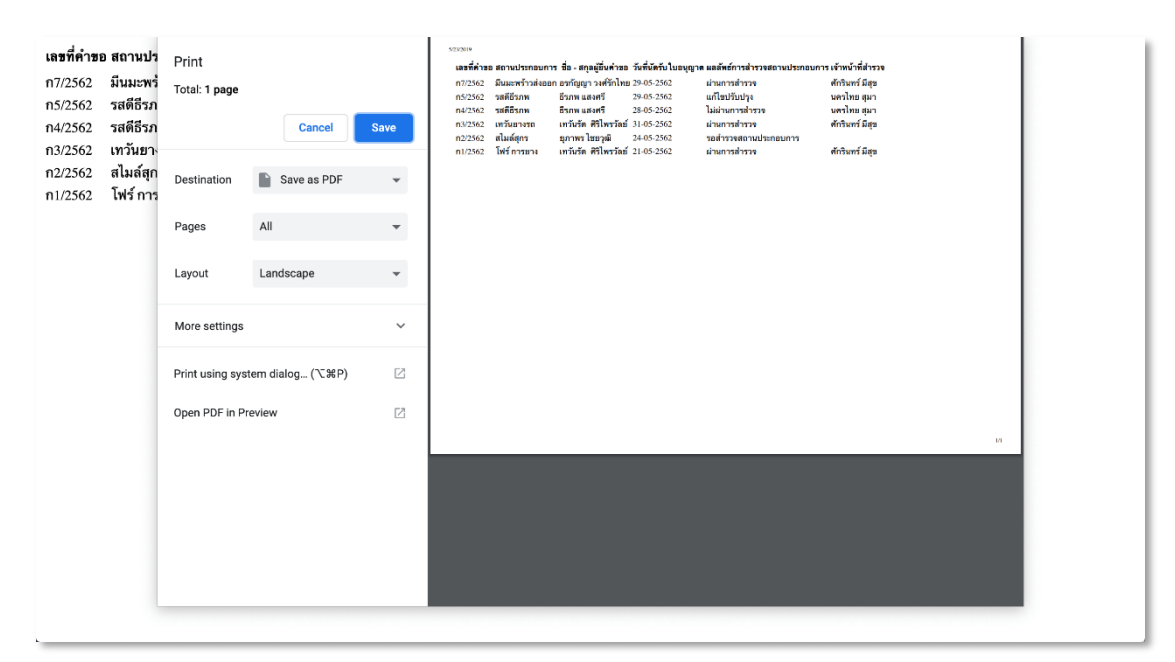

**ภาพที่ 4.46** แสดงหน้าพิมพ์รายงานการสำรวจสถานประกอบการ จากภาพที่ 4.46 แสดงหน้าพิมพ์รายงานการสำรวจสถานประกอบการ สำหรับ ผู้บริหาร และหัวหน้ากองสาธารณสุขและสิ่งแวดล้อม

## 4.2 การอภิปรายผล

จากวัตถุประสงค์ในการพัฒนาระบบสารสนเทศเพื่อการบริหารจัดการข้อมูล ใบอนุญาตประกอบกิจการ เทศบาลเมืองเขลางค์นคร จังหวัดลำปาง ผู้จัดทำได้ศึกษาการ ทำงานของหน่วยงานและเก็บรวบรวมข้อมูลของการออกใบอนุญาตประกอบกิจการ และการ จัดการข้อมูลใบอนุญาตประกอบกิจการ เทศบาลเมืองเขลางค์นคร จังหวัดลำปาง เพื่อใช้ใน การวิเคราะห์ปัญหา และหาทางแก้ไขปัญหา

ผลการศึกษาพบว่า

 เกิดปัญหาในการสำรวจสถานประกอบการ เนื่องจากไม่ทราบตำแหน่งที่ตั้งของ สถานประกอบการ ทำให้ยากต่อการเข้าถึง และการสำรวจไม่มีแบบฟอร์มที่ชัดเจน ไม่มีการ จัดเก็บข้อมูลการสำรวจเป็นหลักฐาน อาจทำให้เกิดความผิดพลาดในการสำรวจสถาน ประกอบการได้

 เกิดความล่าช้าในการสืบค้นข้อมูล และสิ้นเปลืองกระดาษ เสี่ยงต่อการชำรุดและ สูญหายสาเหตุเกิดจากไม่มีระบบสำหรับการจัดเก็บข้อมูล ซึ่งเมื่อเอกสารมีจำนวนมาก ก็ยาก ต่อการค้นหา  การยื่นคำร้องขอรับใบอนุญาตเป็นรูปแบบของเอกสารทำด้วยมือ จัดเก็บหลักฐาน จากผู้ยื่นคำร้องในรูปแบบของเอกสาร และการส่งต่องานให้กับผู้รับผิดชอบขั้นต่อไปอยู่ใน รูปแบบเอกสาร สาเหตุเกิดจากไม่มีระบบภายในสำหรับการดำเนินการขอรับใบอนุญาต และไม่ มีฐานข้อมูล

ทั้งนี้ เพื่อแก้ปัญหาดังกล่าวจึงได้พัฒนาระบบสารสนเทศเพื่อการบริหารจัดการข้อมูล ใบอนุญาตประกอบกิจการ เทศบาลเมืองเขลางค์นคร จังหวัดลำปาง เพื่อให้ครอบคลุม และ เกิดประโยชน์ในการจัดทำ จึงสร้างระบบใช้งานในรูปแบบเว็บแอพพลิเคชั่น มีการแบ่งสิทธิ์การ ใช้งานตามหน้าที่ปฏิบัติงาน เพื่อความเป็นระบบในการดำเนินงาน มีแบบฟอร์มข้อมูลในการ จัดเก็บข้อมูลคำขอรับใบอนุญาตประกอบกิจการ แนบหลักฐานของผู้ยื่นคำขอ ข้อมูลเจ้าของ สถานประกอบการ ข้อมูลสถานประกอบการ รูปภาพสถานประกอบการ ตำแหน่งที่ตั้งสถาน ประกอบการ ข้อมูลค่าธรรมเนียมการออกใบอนุญาตประกอบกิจการ ข้อมูลการสำรวจสถาน ประกอบการ แนบหลักฐานร่องรอยการปฏิบัติงาน รายงานใบอนุญาตประกอบกิจการได้ตาม วันที่ เดือน ปี ที่หมดอายุ รายงานสรุปการจ่ายค่าธรรมเนียมการออกใบอนุญาตประกอบ กิจการ รายงานการขอรับใบอนุญาตประกอบกิจการ รายงานการสำรวจสถานประกอบ

การพัฒนาระบบสารสนเทศเพื่อการบริหารจัดการข้อมูลใบอนุญาตประกอบกิจการ เทศบาลเมืองเขลางค์นคร จังหวัดลำปาง เพื่อความสะดวกรวดเร็วในการดำเนินงาน สร้าง ขั้นตอนการทำงานอย่างเป็นระบบ และเก็บข้อมูลไว้ในฐานข้อมูล ช่วยให้เกิดประสิทธิภาพใน การทำงาน ลดขั้นตอนการทำงานที่ซ้ำซ้อน และสนับสนุนการนำข้อมูลไปใช้ประโยชน์ในด้าน ต่างๆ ต่อไป